# DXi-Series Backup Application Specific Path To Tape Configuration Guide

This document contains the following topics:

| About Backup Application Specific Path to Tape    | . 1 |
|---------------------------------------------------|-----|
| Backup Applications                               | 2   |
| Virtual Tape to Physical Tape Transfer Techniques | 6   |
| DXi PTT Configuration                             | .11 |

# About Backup Application Specific Path to Tape

Backup Application Specific Path to Tape is a licensable feature for the DXi4700 Multi-Protocol, DXi6700, DXi6800, DXi6900 (DXi-Series), and DXi8500(DXi-Series) enhanced data protection systems platforms. When configured on a DXi system, the Path Tape (PTT) feature allows the export of data to an attached physical tape library (PTL).

© 2018 Quantum Corporation. All rights reserved. Your right to copy this manual is limited by copyright law. Making copies or adaptations without prior written authorization of Quantum Corporation is prohibited by law and constitutes a punishable violation of the law. Artico, Be Certain (and the Q brackets design), DLT, DXi, DXi Accent, DXi V1000, DXi V2000, DXi V4000, DXiV-Series, FlexSpace, FlexSync, FlexTier, Lattus, the Q logo, the Q Quantum logo, Q-Cloud, Quantum (and the Q brackets design), the Quantum logo, Quantum Be Certain (and the Q brackets design), wnPRO, and Xcellis are either registered trademarks or trademarks of Quantum Corporation and its affiliates in the United States and/or other countries. All other trademarks are the property of their respective owners. Products mentioned herein are for identification purposes only and may be registered trademarks or trademarks of their respective companies. All other brand names or trademarks are the property of their respective owners. Quantum specifications are subject to change.

You can configure any PTL attached to the same storage network as the DXi for the PTT feature. After the feature is configured, copy or duplicate virtual images backed-up on the DXi to the PTL. These images are written to tape cartridges on the PTL, which then can be exported out of the PTL and stored off site as part of a backup and recovery plan.

## DXi Virtual Interfaces

The DXi employs two virtual interfaces with the PTT feature.

#### Virtual Tape Library

When data is transported through a Fibre Channel connection, the DXi acts as a virtual tape library (VTL). A VTL creates images from backed-up data, and stores these images on virtual tape.

#### Virtual Media Changer

When data is transported through a TCP/IP connection, the DXi virtual meda changer works as a Network Data Management Protocol (NDMP) host. The NDMP host interface duplicates the virtual tape images to a physical tape on a PTL.

# **Backup Applications**

The following backup applications support the Quantum DXi-Series Backup Application Specific Path to Tape (PTT) feature.

## Symantec NetBackup and Backup Exec

You can use the following Symantec products to support the PTT feature:

- Symantec's Open Storage API
- Symantec NetBackup 7.x Direct to Tape
- Symantec Backup Exec 2010 (or later) DirectCopy to Tape features

## Features

The DXi easily integrates with either NetBackup or Backup Exec to enable duplication of images to a physical tape library (PLT). With NetBackup or Backup Exec support:

• The DXi can duplicate images directly to tape without going through a media server. This process allows for better performance with less media server and network bandwidth required.

• The duplication process is controlled by NetBackup or Backup Exec so the images on the physical tape are cataloged by NetBackup or Backup Exec.

## Workflow

The following workflow depicts how the NetBackup or Backup Exec duplicates images from a DXi to a PTL.

- 1. NetBackup or Backup Exec prepares the DXi to copy images from a virtual tape cartridge to a physical tape cartridge.
- 2. NetBackup or Backup Exec mounts the required tape cartridges (physical and virtual). NetBackup or Backup Exec can perform this operation by interacting directly with the physical and virtual media changer or through the DXi.
- 3. NetBackup or Backup Exec selects the DXi that can provide access to the virtual drive and establishes a session with it for the purpose of duplicating images between the drives.
- 4. The DXi copies the image from the virtual tape cartridge to the designated physical tape cartridge under the direction of NetBackup or Backup Exec.
- 5. A copy of the image on the virtual tape cartridge is now on physical tape.
- **1** Note: Backup data flows through a Fibre Channel connection in all cases.

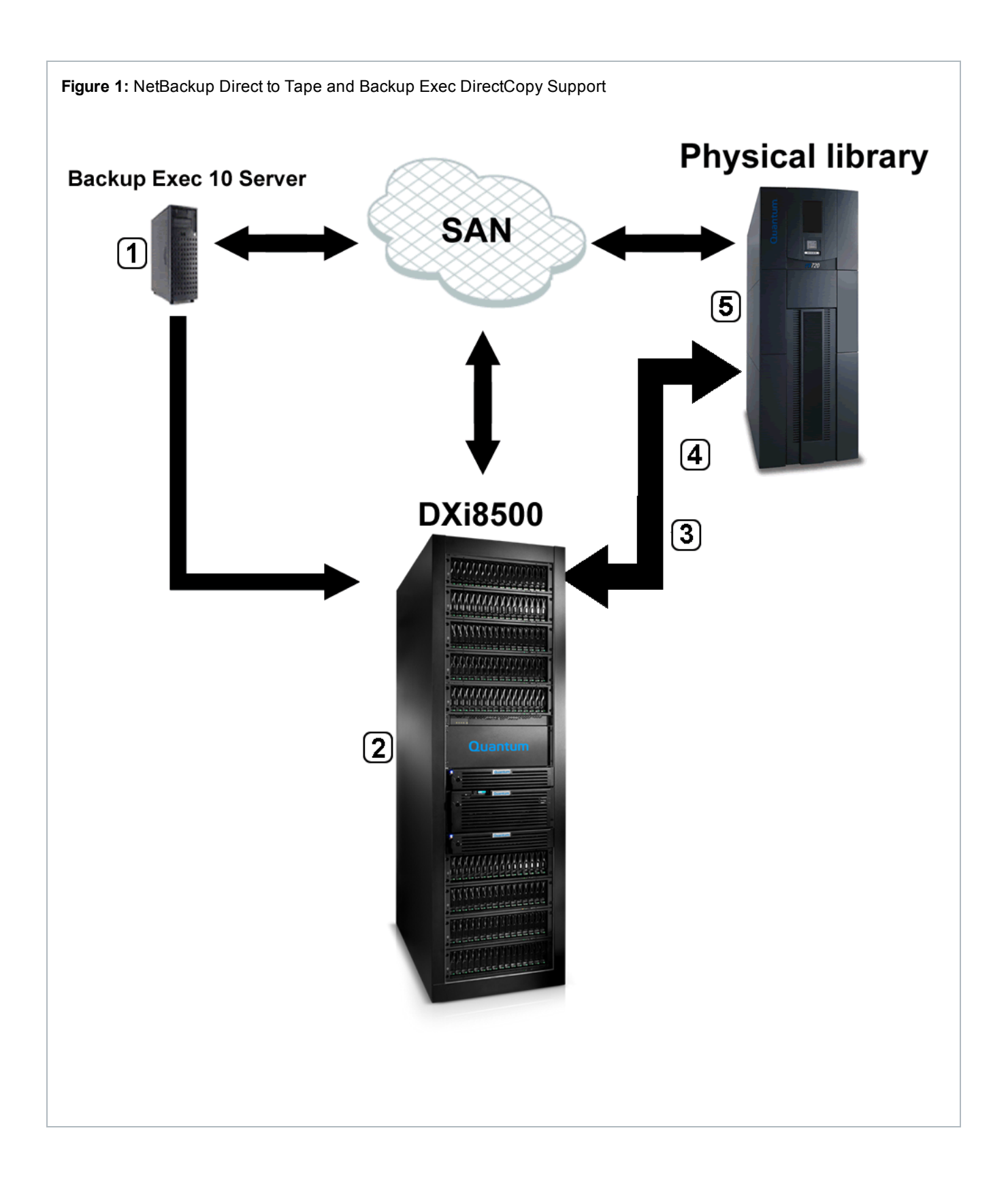

## EMC NetWorker

You can use EMC NetWorker with the PTT feature for cloning operations. With EMC NetWorker, the DXi can move data directly between its VTL and the PTL.

## Requirements

The following requirements must be met to support EMC Networker PTT cloning operations:

- The DXi is integrated with EMC NetWorker.
- The PTT feature is enabled on the DXi.
- The PTL and drives are attached to the DXi.

**1** Note: EMC NetWorker 8.1 and later are not supported for Backup Application Specific Path to Tape.

## Oracle Secure Backup

You can use Oracle Secure Backup (OSB) to support the PTT feature.

OSB delivers unified data protection for heterogeneous environments. Highly scalable, OSB domains (environments) are centrally managed using a single console and common management interface across a spectrum of servers and Network Attached Storage (NAS) devices.

## Features

OSB offers the following features.

#### **Centralized Tape Backup Management**

OSB delivers centralized tape backup management for the entire IT environment:

- Oracle database integration with Recovery Manager (RMAN) supporting versions Oracle9i to Oracle
   Database 11g
- Media management interface for Oracle database backups to tape utilizing RMAN
- File system data protection for UNIX / Windows / Linux servers
- NAS protection leveraging the Network Data Management Protocol (NDMP).

#### Local and Remote Data Protection

With a highly scalable client/server architecture, OSB provides local and remote data protection leveraging Secure Socket Layer (SSL) technology for secure intra-domain communication and two-way server authentication. Addressing the complexity of enterprise data protection, OSB provides advanced media and device management such as:

- · Backup encryption and key management
- · Automated tape vaulting and duplication
- Dynamic drive sharing in Storage Area Network (SAN) environments
- Server-less tape duplication using NDMP direct copy functionality as supported by Virtual Tape Libraries (VTLs)
- Note: For more detailed information regarding installation, configuration, and management of OSB, please refer to the OSB web site on Oracle Technical Network (OTN) for white papers, presentations, data sheet, support matrixes, and tutorials: http://www.oracle.com/technology/products/secure-backup/index.htm.

## **ASG-Time Navigator**

ASG-Time Navigator supports the PTT feature by controlling the duplication process, as well as by cataloging the images on the PTL. With ASG-Time Navigator, the DXi can duplicate images directly to tape without going through a media server. This process allows for better performance with less media server and network bandwidth required.

# Virtual Tape to Physical Tape Transfer Techniques

DXi contain partitions — or virtual tape libraries (VTLs) — that present the virtual media changer and virtual tape drives to the host exactly as they would to a physical tape library (PTL). This presentation allows the same drivers to be used for both VTLs and PTLs. Existing backup processes are identical, and creating a backup image on a virtual tape is no different from creating a backup image on a physical tape. The backup functionality and data path are unchanged.

#### Figure 2: VTL Backup Scenario

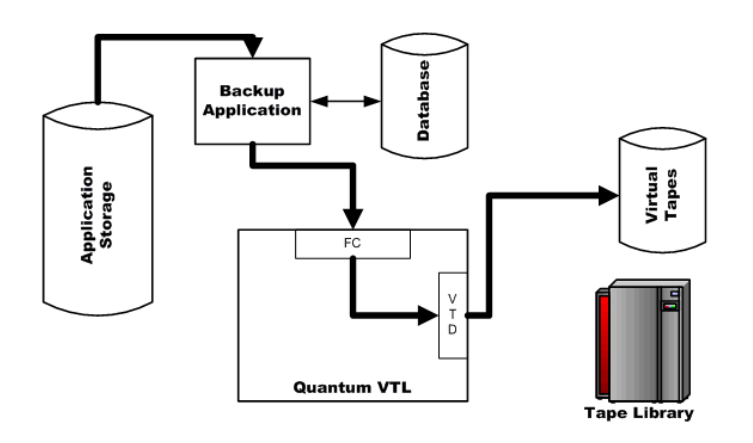

After the normal DXi backup process has completed, each backup application implements its own technique to transfer stored data from virtual tape to physical tape.

# Symantec NetBackup, Symantec Backup Exec, and ASG-Time Navigator

These backup applications can perform a copy operation using Network Data Management Protocol (NDMP) to transfer data directly from the virtual tape library (VTL) to the physical tape library (PTL) over a Fibre Channel connection.

The backup application server controls the copy process, but it does not read or write the data, which in turn frees it to do other tasks. Because this data transfer is a normal duplication job, the physical tape copy is cataloged in the backup application's database. You can restore data directly from either virtual or physical copy because both the VTL and the PTL are visible to the backup application.

### Workflow

To duplicate the virtual tape image, the backup application performs the following steps:

- 1. Selects an NDMP device path to the VTL.
- 2. Creates an NDMP control session for this device.
- 3. Selects a tape volume from the PTL.
- 4. Selects an NDMP device path from this library.
- 5. Creates a second NDMP control session for this device.
- 6. Sends NDMP messages via the control sessions both to move data and to monitor the data transfer.
- 7. Writes headers and handles tape spanning and errors, as needed.

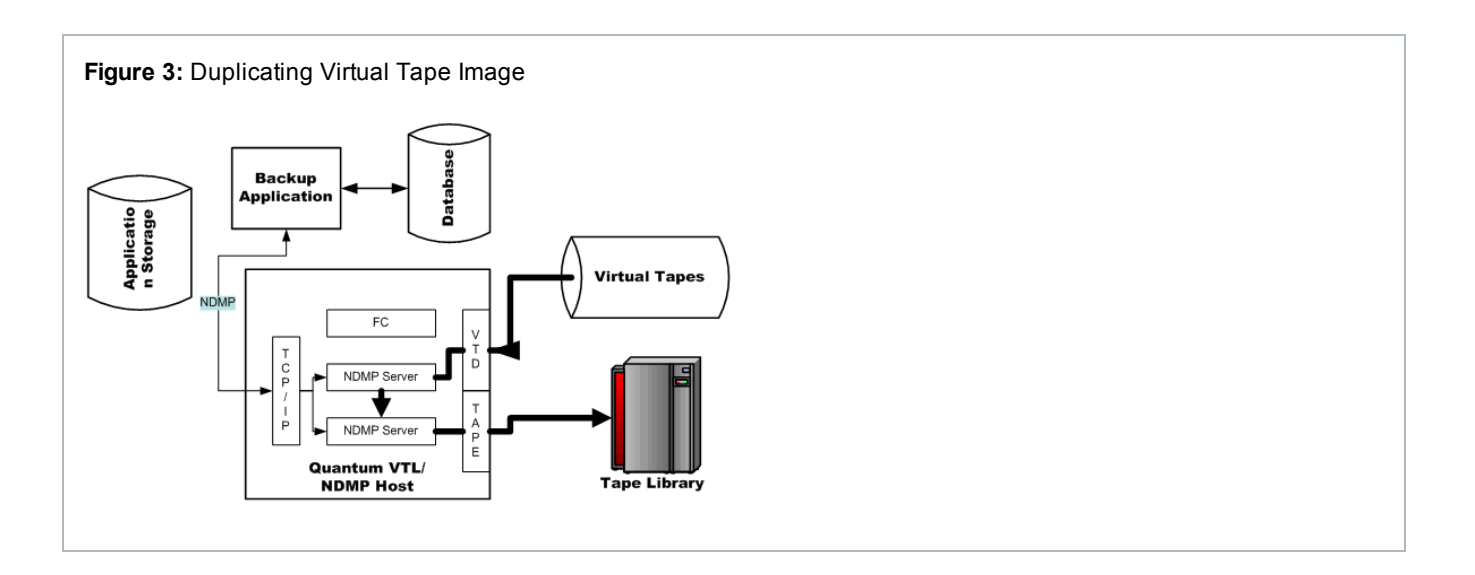

## **EMC Networker**

With EMC NetWorker, the DXi can move cloned data directly between its VTL and the PTL. The NetWorker storage node manages the cloning process, while the DXi manages the actual data transfer.

For data transer, the VTL presentation layer supports Fibre Channel connections. A second path, accessible via NDMP via Fibre Channel, supports the enhanced VTL to PTL clone operations with NetWorker.

The PTT feature allows both the VTL and the PTL to be visible to NetWorker, enabling you to restore data directly from either virtual or physical copy. NetWorker automatically catalogs the physical tape barcode in its database.

## Workflow

To clone data directly from the VTL to the PTL, NetWorker performs the following steps:

- 1. Through the DXi, selects the NDMP device paths (via Fibre Channle) to the VTL and PTL.
- 2. Through NDMP, identifies a source and destination for the data movement within the DXi.
- 3. Creates another NDMP control session for this device.
- 4. Sends NDMP messages via the control session to manage the overall process, as well as to monitor the data transfer taking place at the back end of the DXi appliance.
- 5. Updates the headers on the physical tape to manage the new barcodes.

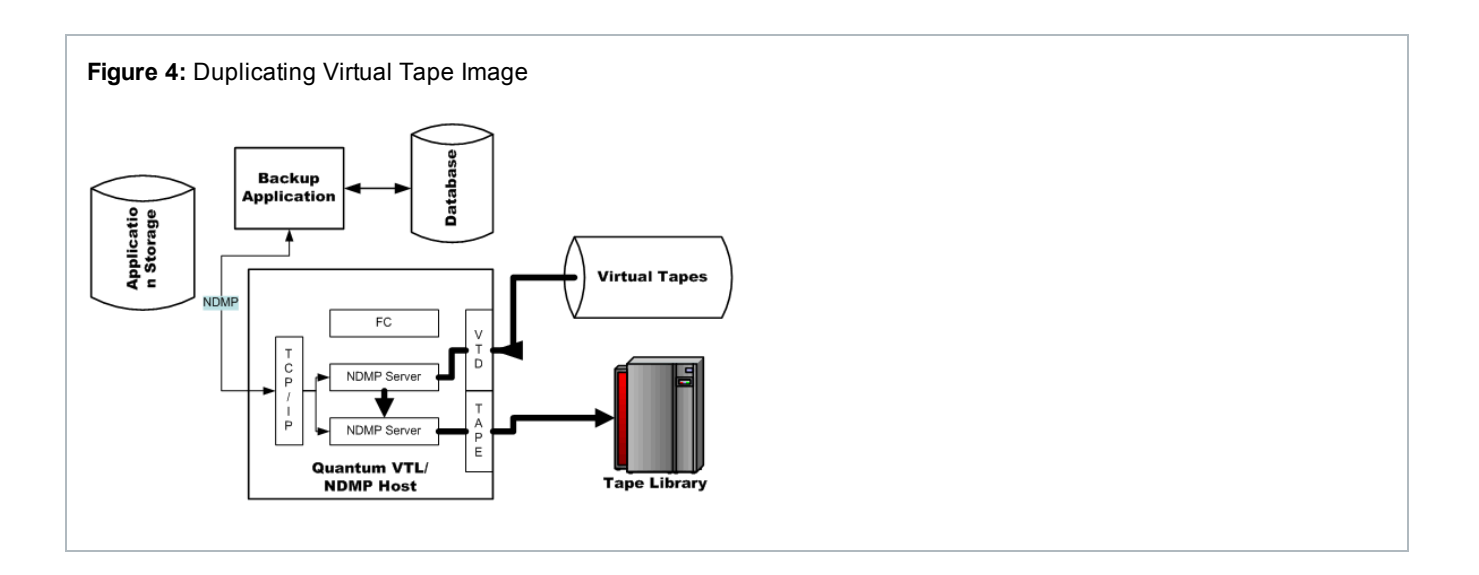

## **Oracle Secure Backup**

Oracle Secure Backup (OSB) can duplicate or migrate virtual tapes to physical tapes on a one-off basis or per user-defined policy.

#### Duplication

Creates a tape copy with identical backup data but a unique tape ID for tracking purposes. After a duplication operation completes, two copies of the backup data exist.

#### Migration

Creates an identical tape copy with a unique tape ID, and then deletes the original tape thereby freeing up space on the VTL. After a migration operation completes, one copy of the backup data exists on tape.

Configuring tape duplication or migration can be accomplished using the OSB Web Tool, command line (obtool), or Oracle Enterprise Manager (EM) Grid Control 10.2.0.5.

### Workflow

Perform a one-off duplication or migration from the OSB Web Tool:

| gure 5: OSB Web                           | o Tool Volume                                        | es Page         | е                 |                |                 |                    |                         |                     |   |
|-------------------------------------------|------------------------------------------------------|-----------------|-------------------|----------------|-----------------|--------------------|-------------------------|---------------------|---|
| tome Configure Manage Backup I            | Restore                                              |                 |                   |                |                 |                    |                         |                     |   |
| Manage: Volumes                           |                                                      |                 |                   |                |                 |                    |                         |                     |   |
| View Options                              |                                                      |                 |                   |                |                 |                    |                         | Apply               |   |
| Volume Attributes                         | Expired volumes                                      |                 | Open volumes      |                |                 | Closed volumes     |                         | 111                 |   |
| C Volumes with no barcodes                | C Volumes with no volume                             | IDs             |                   |                |                 |                    |                         |                     |   |
| Single Selection                          |                                                      |                 |                   |                | -               |                    |                         | 1                   |   |
| Volume ID                                 | Barcode                                              | Lo              | ocations: vib     | _Recycle_Bin   | 1               | Vedia family:      | Cose-CATALOG-MF         | 1                   |   |
| Volume set ID                             |                                                      |                 | viib2             |                | 1               |                    | RMAN-DEFAULT            | 1                   |   |
| Group volume set members                  |                                                      |                 |                   |                |                 |                    |                         |                     |   |
| <ol> <li>Coup Ware as nerional</li> </ol> | a na na na ra na na na na na na na na na na na na na |                 |                   |                |                 |                    |                         |                     |   |
|                                           |                                                      |                 |                   |                | Edit Duplica    | e Recall Relea     | de Show Backup Secti    | ons Remove          |   |
|                                           |                                                      |                 |                   | (              | Show Properties | Show Backup Pieces | Show Volume Set         | Show Duplicates     |   |
| Select.All Gear.                          |                                                      |                 |                   |                |                 |                    |                         | 1-3 of 3) Prev Next |   |
| Select Volume ID Barco                    | ode Se                                               | q Rotation poli | icy Duplication P | olicy Location | on Media family | Created            | Expires                 | Space               |   |
| Local_tapes-000007 b1e68                  | 00+60/6895bae16bbe671c 1                             | not specified   | not specified     | vib2           | Local_tapes     | 2009/05/19.11:0    | 5 2009/05/27.11.05 (exp | ered) 242.6 MB      |   |
| C 058-CATALOG-MF-000004 6/1344            | 0594524500582180659070570 1                          | not specified   | not specified     | viib2          | OSB-CATALOG     | MF 2009/05/19.10.5 | 0 2009/06/09 11:10 (exp | ired) not specified |   |
| C 032-040-200-mp-000005 528260            | 12/17/03/07/02/07/07/00/00/0100                      | mu specined     | mus specified     | 40             | 000-0414200-    | m 2000/0/10.11.1   | o 2000/00/00.11.10 (etp | integration and     |   |
|                                           |                                                      |                 |                   |                | Edit Duplicate  | Recall Release     | Show Backup Sections    | Remove              |   |
|                                           |                                                      |                 |                   |                |                 |                    |                         |                     |   |
|                                           |                                                      |                 |                   |                |                 |                    |                         |                     |   |
|                                           |                                                      |                 | l'anta            |                |                 |                    |                         |                     |   |
| select the desire                         | ed volumes i                                         | to dup          | licate o          | r mia          | rate.           |                    |                         |                     |   |
|                                           |                                                      |                 |                   |                |                 |                    |                         |                     |   |
|                                           |                                                      |                 |                   |                |                 |                    |                         |                     |   |
| liek the <b>Dunlie</b>                    |                                                      | a dian          | lov opti          | ono f          | or dund         | icatina            | ormiar                  | ating th            | ~ |

4. Select the appropriate option.

# **Device Path Requirements**

You must use specific device paths for the different backup applications. Review the following requirements.

# Symantec NetBackup and Backup Exec, ASG-Time Navigator, and Oracle Secure Backup

The following device paths must be visible to these backup applications.

| Device Path                                                  | Description                                                                                                    |
|--------------------------------------------------------------|----------------------------------------------------------------------------------------------------|
| Fibre Channel (emulating tape) to virtual tape library (VTL) | Required for duplicating backed-up data from the primary storage device.                                                                                                    |
| NDMP (emulating tape) to VTL                                 | <ul> <li>Required for the following two scenarios:</li> <li>Duplicating data from a VTL to a physical tape library (PTL)</li> <li>Duplicating data from a PTL to a VTL</li> <li>Note: The DXi virtual medium changer must be viewed through TCP/IP, and will appear as an NDMP host.</li> </ul> |

| Device Path          | Description                                                                                                    |
|----------------------|----------------------------------------------------------------------------------------------------|
| NDMP to attached PTL | <ul> <li>Required to read or restore data directly from a PTL.</li> <li>Note: The backup application controls the VTL backups and NDMP duplication from VTL to PTL.</li> </ul> |

## EMC NetWorker

The following device paths must be visible to the EMC NetWorker.

| Device Path                                          | Description                                                                                                 |
|------------------------------------------------------|----------------------------------------------------------------------------------------------------|
| Fibre Channel or SAN (emulating tape) to VTL         | Required for duplicating backed-up data from the primary storage device.                                    |
| Fibre Channel or SAN to the VTL from the DXi         | Required for data backups.                                                                                  |
| Fibre Channel or SAN to the VTL from the backup host | Required for data restores.                                                                                 |
| NDMP (emulating tape) to VTL                         | Required for the following two scenarios:                                                                   |
|                                                      | Duplicating data from a VTL to a PTL                                                                        |
|                                                      | Duplicating data from a PTL to a VTL                                                                        |
|                                                      | <b>Note:</b> The DXi virtual medium changer must be viewed through TCP/IP, and will appear as an NDMP host. |
| NDMP to attached PTL                                 | Required to read or restore data directly from a PTL.                                                       |
|                                                      | Note: Restoring data from a PTL may take longer to complete than restoring data from a VTI.                 |
|                                                      | Note: NetWorker controls the VTL backups and NDMP duplication from VTL to PTL.                              |

# **DXi PTT Configuration**

To use the DXi Path to Tape (PTT) feature, you must configure both the DXi and the backup application. In addition, for all backup applications, configure a physical tape library (PTL) that is connected to the same network as the DXi.

## Supported Tape Libraries and Tape Drives

The following tables list tape libraries and tape drives that are supported by the DXi PTT feature. Refer to the appropriate vendor's documentation for a complete list of supported PTLs for your backup application.

#### **Tape Libraries**

| Vendor  | Tape Library           |
|---------|------------------------|
| Quantum | Scalar i3              |
|         | Scalar i6              |
|         | Scalar i500            |
|         | Scalar i2000 and i6000 |
|         | Scalar 24              |
|         | • Scalar 50 (PX502)    |
|         | Scalar i40 and i80     |
|         | • PX500                |
|         | • PX720                |
| Dell    | • PV132T               |
|         | • PVT136T              |
|         | • ML6000               |
| HP      | ESL E Series           |
|         | EML Series             |
| IBM     | TS3500                 |
| Sun/STK | L180 (FC only)         |
|         | L700 (FC only)         |
|         | SL500 (FC only)        |
|         | SL3000 (FC only)       |

| Tape Drives | 6                                                                                                    |
|-------------|----------------------------------------------------------------------------------------------------|
| Vendor      | Tape Drive                                                                                                    |
| Quantum     | • SDLT320                                                                                                    |
|             | • SDLT600                                                                                                    |
|             | • DLT-S4                                                                                                    |
|             | • LTO-2                                                                                                    |
|             | • LTO-3                                                                                                    |
|             | Note: In addition to the previously listed drives, Oracle Secure Backup (OSB) also<br>supports VS80, VS160, SDLT220, and LTO. |
| HP          | • LTO-2                                                                                                    |
|             | • LTO-3                                                                                                    |
|             | • LTO-4                                                                                                    |
|             | • LTO-5                                                                                                    |
|             | • LTO-6                                                                                                    |
|             | • LTO-7                                                                                                    |
|             | • LTO-8                                                                                                    |
| IBM         | • LTO-2                                                                                                    |
|             | • LTO-3                                                                                                    |
|             | • LTO-4                                                                                                    |
|             | • LTO-5                                                                                                    |
|             | • LTO-6                                                                                                    |
|             | • LTO-7                                                                                                    |
|             | • LTO-8                                                                                                    |

## Configuring the DXi For Path to Tape

Do the following to configure the DXi for the Path To Tape (PTT) feature.

## Prerequisite

Do the following before configuring the DXi for PTT.

- Make sure the PTL is properly cabled, zoned, and mapped to the DXi node. To detect the PTL, you
  may need to reboot the DXi node.
- Install the Backup Application Specific Path to Tape license on the DXi. See your DXi User's Guide.

A separate license is required on DXi systems to support Backup Application Specific Path to Tape. The Backup Application Specific license is pre-installed on all DXi6700, DXi6800, and DXi8500 systems.

## Configure the DXi for PTT

1. From the DXi remote management console, select **Configuration > PTT > Backup Application Specific** to display the **Manage Backup Users** page.

Figure 6: Manage Backup Users Page

| Physical Device Discovery Backup Application Specific |
|-------------------------------------------------------|
| Manage Backup Users                                   |
| Add Edit Delete Refresh                               |
| Name Description                                      |
| admin                                                 |
|                                                       |
|                                                       |
|                                                       |
|                                                       |
|                                                       |
|                                                       |
|                                                       |
|                                                       |
|                                                       |
|                                                       |
|                                                       |
|                                                       |
|                                                       |
|                                                       |

2. Click Add to display the Add User Credential dialog box.

Figure 7: Add User Credential Dialog Box

| Add User Credential                                  | × |
|------------------------------------------------------|---|
| *User name<br>*New Password<br>*Confirm New Password |   |
| Description * Required field                         |   |
| Apply Cancel                                         |   |

- 3. In the **User Name**, **New Password**, and **Confirm New Password** fields, enter the same user credentials that are used by the backup application.
- 4. Click Apply to create the user credentials.
- 5. Click the **Physical Device Discovery** tab to display the **Discover/Configure Physical Libraries and Tape Drives** page.

| Discover/Configure I | Physical Librarie                     | es and Tape Driv | es      |            | Help |  |  |  |  |
|----------------------|---------------------------------------|------------------|---------|------------|------|--|--|--|--|
| Scan Last scan time: | Scan Last scan time: 2013-07-01 18:39 |                  |         |            |      |  |  |  |  |
| Refresh Enable Disa  | able                                  |                  |         |            |      |  |  |  |  |
| Serial Number        | Vendor                                | Product ID       | State   |            |      |  |  |  |  |
| VL                   | ADIC                                  | Scalar i500      | Enabled |            |      |  |  |  |  |
|                      |                                       |                  |         |            |      |  |  |  |  |
|                      |                                       |                  |         |            |      |  |  |  |  |
|                      |                                       |                  |         |            |      |  |  |  |  |
| Refresh Enable Disa  | able                                  |                  |         |            |      |  |  |  |  |
| Serial Number        | Vendor                                | Product ID       | State   | Drive Type |      |  |  |  |  |
| VD                   | HP                                    | Ultrium 5-SCSI   | Enabled | LTO        |      |  |  |  |  |
| VD                   | HP                                    | Ultrium 5-SCSI   | Enabled | LTO        |      |  |  |  |  |
| VD                   | HP                                    | Ultrium 5-SCSI   | Enabled | LTO        |      |  |  |  |  |
| VD                   | HP                                    | Ultrium 5-SCSI   | Enabled | LTO        |      |  |  |  |  |
|                      |                                       |                  |         |            |      |  |  |  |  |
|                      |                                       |                  |         |            |      |  |  |  |  |
|                      |                                       |                  |         |            |      |  |  |  |  |
|                      |                                       |                  |         |            |      |  |  |  |  |

Figure 8: Discover/Configure Physical Libraries and Tape Drives Page

6. Click the Scan button to discover all attached PTLs.

- After the DXi completes its scan, make sure that the changer and all of its drives are enabled.
   If you need to enable a changer or drive, select the component and click **Enable**.
- 8. Complete the configuration process by configuring the appropriate backup application for the DXi:
  - Symantec NetBackup
  - Symantec Backup Exec
  - EMC NetWorker
  - Oracle Secure Backup
  - ASG-Time Navigator

# Configuring Symantec NetBackup for PTT

To use Symantec NetBackup with the DXi Backup Application Specific Path to Tape (PTT) feature, you must configure the backup application as follows:

- Define the DXi as the NDMP host below
- <u>Configure NetBackup for PTT on the next page</u>

### Prerequisites

Do the following before configuring Symantec NetBackup for PTT.

- Install and configure the DXi for Backup Application Specific Path to Tape. See <u>Configuring the DXi</u> For Path to Tape on page 13.
- Configure Fibre Channel connectivity.
- Dedicate a partition within the DXi to NetBackup. The partition cannot be shared with another backup application.
- Install the Backup Application Specific Path to Tape license on the DXi. See your DXi User's Guide.

A separate license is required on DXi systems to support Backup Application Specific Path to Tape. The Backup Application Specific license is pre-installed on all DXi6700, DXi6800, and DXi8500 systems.

**1** Note: To support large numbers of tape drives in a VTL, you must have NetBackup 7.x.

## Define the DXi as the NDMP host

- 1. On the NetBackup Server, open the NetBackup Administration Console.
- 2. Navigate to NDMP Credentials to create a new Network Data Management Protocol (NDMP) host.
- 3. For the NDMP host name, enter the DXi IP address.

4. For the NDMP host user name and password, enter the same credentials used for the backup application on the DXi. See Configuring the DXi For Path to Tape on page 13.

## Configure NetBackup for PTT

1. Display the the NetBackup Device Configuration Wizard.

Figure 9: Device Configuration Wizard

| Device Configuration Wizard                                                                                                    |                |                 |  |  |  |  |  |
|----------------------------------------------------------------------------------------------------|----------------|-----------------|--|--|--|--|--|
| Device Hosts<br>Specify the hosts on which to auto-discover/configure devices.<br>If you are running this wizard for the first time, please specify all hosts with attached devices. |                |                 |  |  |  |  |  |
| Only hosts that are checked will be scanned. So, if updating after device changes, on<br>to be scanned. However, all hosts sharing a device must be scanned.                         | y the affec    | ted hosts need  |  |  |  |  |  |
| ✓ Device Hosts                                                                                                    | Optiona        | Ch <u>a</u> nge |  |  |  |  |  |
| ✓ dazhbog                                                                                                    | <none></none>  |                 |  |  |  |  |  |
| Configure Drive Name Rules To start device detection, cl                                                                                                    | )<br>ick Next. |                 |  |  |  |  |  |
| Help Cancel <back< th=""><th><u>N</u>ext &gt;</th><th>Einish</th></back<>                                                                                                    | <u>N</u> ext > | Einish          |  |  |  |  |  |

2. Select your Master server and click the Change button to display the Change Device Host dialog box.

Figure 10: Change Device Host Dialog Box

| Change Device Host                                        | × |
|-----------------------------------------------------------|---|
| Device host:                                              |   |
| dazhbog                                                   |   |
| Administrator Assisted Discovery                          | 1 |
| This device host controls the following types of devices: |   |
| ▶ NDMP server                                             |   |
| ACS robot                                                 |   |
| ☐ <u>T</u> LM robot                                       |   |
| <u>Q</u> K <u>C</u> ancel <u>H</u> elp                    |   |

- 3. Select NDMP Server and click OK and Next to display the NDMP Hosts page.
- 4. Click New to display the Media and Device Management NetBackup dialog box.

Figure 11: NDMP Hosts Page and Media and Device Management - NetBackup Dialog Box

| Device Configuration Wizard                                                                   | ×             |
|-----------------------------------------------------------------------------------------------|---------------|
| NDMP Hosts<br>Select the NDMP hosts on which to configure devices by clicking the adjacent cl | heckbox.      |
| NDMP Host                                                                                     | N <u>e</u> w  |
|                                                                                               | Change        |
|                                                                                               | Delete        |
|                                                                                               | Econo         |
|                                                                                               |               |
|                                                                                               | _             |
| Media and Device Management - NetBackup                                                       | ×             |
| NDMP host name:                                                                               |               |
|                                                                                               |               |
| QK Cancel                                                                                     |               |
|                                                                                               | _             |
|                                                                                               |               |
|                                                                                               |               |
|                                                                                               |               |
|                                                                                               |               |
|                                                                                               |               |
|                                                                                               |               |
| Help Cancel <back< td=""><td>Next &gt; Einish</td></back<>                                    | Next > Einish |

5. In the NDMP host name field, enter the hostname or IP address of the DXi.

**1** Note: For segmented network configurations, enter the data IP address.

6. Click **OK** and **Next** to display the **New NDMP Host** page.

Figure 12: New NDMP Host Page

| NDMP host: lamia         NDMP Host Credentials         Use global NDMP credentials for this NDMP host         Use the following credentials for this NDMP host on all media servers         User name:         dahost         Password:         occonfirm Password:         occonfirm Password:         occonfirm Password:         Output         Output         Disc different credentials for this NDMP host on each media server (Use Advanced Configuration)         To configure individual media server credentials, credentials for heads level acent and NDMP heat level                                                                                                    | 🖬 New NDMP Host - lamia 🛛 🔀                                                                                                    |
|----------------------------------------------------------------------------------------------------|----------------------------------------------------------------------------------------------------|
| NDMP Host Credentials         • Use global NDMP credentials for this NDMP host         • Use the following credentials for this NDMP host on all media servers         User name:         dahost         Password:         •••••••         Confirm Password:         •••••••         ① Use different credentials for this NDMP host on each media server (Use Advanced Configuration)         To configure individual media server credentials, credentials for host land                                                                                                    | NDMP host: lamia                                                                                                    |
| <ul> <li>Use global NDMP credentials for this NDMP host</li> <li>Use the following credentials for this NDMP host on all media servers</li> <li>User name:         <ul> <li>dahost</li> <li>Password:                 </li> <li>output the following credentials for this NDMP host on all media servers</li> </ul> </li> <li>Confirm Password:         <ul> <li>Output the following credentials for this NDMP host on each media server (Use Advanced Configuration)</li> <li>To configure individual media server credentials, credentials for host level</li> </ul> </li> </ul>                                                                                                    | NDMP Host Credentials                                                                                                    |
| <ul> <li>Use the following credentials for this NDMP host on all media servers</li> <li>User name:         <ul> <li>dahost</li> <li>Password:                 <ul> <li>eeeeee</li> <li>Confirm Password:                     <ul> <li>eeeeee</li> <li>Use different credentials for this NDMP host on each media server (Use Advanced Configuration)</li> <li>To configure individual media server credentials, credentials for heads law loan media server</li> <li>back law loan media server credentials, credentials for heads law loan media</li> <li>back law loan media server credentials, credentials for</li> <li>back law loan media server credentials, credentials for</li> <li>back law loan media server credentials, credentials for</li> <li>back law loan media server credentials, credentials for</li> <li>back law loan media server credentials, credentials for</li> <li>back law loan media server credentials, credentials for</li> <li>back law loan media server credentials, credentials for</li> <li>back law loan media server credentials, credentials for</li> <li>back law loan media server credentials, credentials for</li> <li>back law loan media server credentials, credentials for</li> <li>back law loan media server credentials, credentials for</li> <li>back law loan media server credentials, credentials for</li> <li>back law loan media server credentials for</li> <li>back law loan media server credentials for</li> <li>back law loan media server credentials for</li> <li>back law loan media server credentials for</li> <li>back law loan media server&lt;</li></ul></li></ul></li></ul></li></ul>                                                                                                    | $\bigcirc$ Use global NDMP credentials for this NDMP host                                                                                                    |
| User name:         dahost         Password:         •••••••         Confirm Password:         •••••••         •••••••         O Use different credentials for this NDMP host on each media server (Use Advanced Configuration)         To configure individual media server credentials, credentials for heads learning alphabel and NDMP host learning                                                                                                    | $\textcircled{\sc 0}$ Use the $\underline{f}$ ollowing credentials for this NDMP host on all media servers                                                                                                    |
| dahost         Password:         •••••••         Confirm Password:         •••••••         •••••••         •use different credentials for this NDMP host on each media server (Use Advanced Configuration)         To configure individual media server credentials, credentials for back lowed configuration                                                                                                    | User name:                                                                                                    |
| Password:         ••••••         Confirm Password:         ••••••         ••••••         ••••••         •use different credentials for this NDMP host on each media server (Use Advanced Configuration)         To configure individual media server credentials, credentials for back lowed configuration                                                                                                    | dahost                                                                                                    |
| •••••••         Confirm Password:         ••••••         ••••••         ••••••         •use different credentials for this NDMP host on each media server (Use Advanced Configuration)         To configure individual media server credentials, credentials for back lame loop product on the part of the part of the | Password:                                                                                                    |
| Confirm Password:    Confirm Password:                                                                                                    | •••••                                                                                                    |
| Use different credentials for this NDMP host on each media server<br>(Use Advanced Configuration) To configure individual media server credentials, credentials for heads lowed compressions as to exercise global and NDMP heat lowed.                                                                                                    | Confirm Password:                                                                                                    |
| <ul> <li>Use different credentials for this NDMP host on each media server<br/>(Use Advanced Configuration)</li> <li>To configure individual media server credentials, credentials for<br/>back level concerned on the constraint server.</li> </ul>                                                                                                    | •••••                                                                                                    |
| Advanced Configuration                                                                                                    | <ul> <li>Use different credentials for this NDMP host on each media server<br/>(Use Advanced Configuration)</li> <li>To configure individual media server credentials, credentials for<br/>back-level servers, or to override global and NDMP host level<br/>credentials, use Advanced Configuration.</li> <li>Advanced Configuration</li> </ul> |

- 7. Select the appropriate NDMP Host Credentials method, and populate the fields, as needed.
- 8. Click **OK** to return to the **NDMP Host** screen with the DXi now displaying as an NDMP host.
- 9. Select the DXi and click Next.
- 10. After NetBackup scans the DXi NDMP host and discovers its associated virtual tape libraries (VTLs) and tape drives, click **Next**.

- **Note:** If NetBackup does not discover the DXi or associated VTLs, make sure that the NetBackup host has network access to your DXi and recognizes the network name or IP address.
- 11. Select both the source VTL, target physical tape library (PTL), and all tape drives, as needed.
- 12. Click Next and Yes to save these settings.
- 13. Click Next twice and then click Finish to save these settings.

## Initiating Symantec NetBackup PTT

Symantec NetBackup uses Network Data Management Protocol (NDMP) direct copy to duplicate backedup images. To run a duplication, you can use any of the following methods:

- The Duplicate option in the Catalog node of the NetBackup Administration Console
- The NetBackup Vault (See the NetBackup Vault Administrators Guide.)
- The **bpduplicate** command (See the NetBackup Commands Guide.)
- A Netbackup Storage Life-cycle Policy

### Requirements

The following requirements must be met for NetBackup to use NDMP direct copy in duplicating backedup images.

- Designate an NDMP storage unit in the DXi to use as the destination for the duplicated image.
- Ensure that an NDMP tape drive is available to mount the source image. The NDMP tape drive can be one that was defined in the DXi or it can be a physical tape drive in a tape library.

When these requirements are met, NetBackup copies the image directly to the designated storage unit without using media server I/O or network bandwidth.

## Initiate an NDMP PTT

- 1. From the NetBackup Administration Console, expand the NetBackup Management Catalog.
- 2. Set up the search criteria for the image to duplicate.
- 3. Click Search Now to locate the backed-up images.
- Right-click the image(s) to duplicate and select **Duplicate** from the displayed menu. NetBackup begins the duplication of the selected images.

**Note:** For more information, refer to the *NetBackup Administrator's Guide*.

# Configuring Symantec Backup Exec for PTT

To use Symantec Backup Exec with the DXi Backup Application Specific Path to Tape (PTT) feature, you must configure the backup application as follows:

- Add a Backup Application Specific Library below
- Share Devices on an NDMP Server on the next page
- Test the Configuration on page 23

## Prerequisites

Do the following before configuring Symantec Backup Exec for PTT.

- Install and configure the DXi for Backup Application Specific Path to Tape. See <u>Configuring the DXi</u> For Path to Tape on page 13.
- Dedicate a partition within the DXi to Backup Exec. The partition cannot be shared with another backup application.
- Install the Network Data Management Protocol (NDMP) Option locally on the media server as a separate add-on component of Backup Exec. Files are not copied to the NDMP server.

For more information, see *Installing Additional Backup Exec Options* in the *Backup Exec Installation Guide*.

• Install the Backup Application Specific Path to Tape license on the DXi. See your DXi User's Guide.

A separate license is required on DXi systems to support Backup Application Specific Path to Tape. The Backup Application Specific license is pre-installed on all DXi6700, DXi6800, and DXi8500 systems.

## Add a Backup Application Specific Library

1. From the Symantec Backup Exec console, select **Tools > Configure Devices> Add NDMP Storage** to display the **Add NDMP Server** dialog box.

Figure 13: Add NDMP Server Dialog Box

| ( | add NDMF     | ? Server                                                               |
|---|--------------|------------------------------------------------------------------------|
|   | General      | Sharing                                                                |
|   | Server:      | Port: 10000 🗧                                                          |
|   | Description: | Quantum DXi7500                                                        |
|   | Connectio    | n Options<br>ICMP ping operations for Backup Exec to detect the Server |
|   | Logon acco   | unt: System Logon Account                                              |
|   |              | OK Cancel <u>H</u> elp                                                 |

- 2. In the **Description** field, enter the name or IP Address of the DXi system that is attached to the physical tape library (PTL).
- 3. Select the Enable ICMP ping operations for Backup Exec to detect the Server check box.
- 4. In the **Logon account** field, select the account that has been configured for NDMP authentication with the DXi.
- 5. Click the **Sharing** tab, and select the media servers to be used with this device.

Figure 14: Add NDMP Server Dialog Box - Sharing Tab

| Check each media server that you want to use with the storage devices that are attache<br>the NDMP server. You must restart the Backup Exec services on that media server befor<br>changes can take effect.<br>Media Servers:<br>CALIFORNIA<br>SUTESTO037 | General                    | Sharing               |                                                                                                    |                                        |
|----------------------------------------------------------------------------------------------------|----------------------------|-----------------------|----------------------------------------------------------------------------------------------------|----------------------------------------|
| hanges can take effect.<br>[edia Servers:<br>CALIFORNIA<br>SUTESWIPE<br>SVTEST0037                                                                                                    | heck each i<br>he NDMP se  | media server          | that you want to use with the storage devices the<br>ust restart the Backup Ever services on that med | at are attached to<br>ia server before |
| Media Servers:                                                                                                    | hanges can                 | take effect.          |                                                                                                    |                                        |
| CALIFORNIA<br>SIDESWIPE<br>SVTEST0037                                                                                                    | dedia Serve                | rs:                   |                                                                                                    |                                        |
| ✓ SIDESWIPE<br>□ SVTEST0037                                                                                                    |                            |                       |                                                                                                    |                                        |
| L SVTEST0037                                                                                                    | CALIFO                     | RNIA                  |                                                                                                    |                                        |
|                                                                                                    | CALIFO                     | RNIA                  |                                                                                                    |                                        |
|                                                                                                    | CALIFO<br>SIDESV<br>SVTEST | RNIA<br>VIPE<br>10037 |                                                                                                    |                                        |
|                                                                                                    | CALIFO                     | RNIA<br>VIPE<br>10037 |                                                                                                    |                                        |

- 6. For each selected media server, restart Backup Exec.
- 7. From the Symantec Backup Exec console, click **Devices** to display a list of available media servers in the left pane.
- 8. Right-click the media server to use in managing the device, and select **Label Media** from the displayed menu.
- 9. Label the media server, as appropriate, to complete the addition of a backup application specific library to Backup Exec.

## Share Devices on an NDMP Server

If you use the **Backup Exec Central Admin Server Option** or the **SAN Shared Storage Option**, you can share the devices attached to an NDMP server between multiple media servers. The media server used to add the NDMP server is automatically selected for sharing.

**Note:** If you upgraded from an earlier version of Backup Exec, your existing configuration is preserved and you do not need to set up sharing for existing configurations.

#### Share the devices on an NDMP server between multiple media servers

- 1. From the Symantec Backup Exec console, click **Devices** to display a list of devices.
- 2. In the right pane, right-click the NDMP server with the attached devices to share.
- 3. From the displayed menu, select Manage Sharing.
  - **(i)** Note: The Manage Sharing option only appears when Backup Exec Central Admin Server or SAN Shared Storage is installed. In addition, you must have more than one media server.

- 4. Select the NDMP server with the attached devices to share.
- 5. Under **Media Servers**, select the media servers between which to share the NDMP server's attached devices.
- 6. Click OK.
- 7. For each selected media server, restart Backup Exec.

## Test the Configuration

1. From the Symantec Backup Exec console, select the **Job Setup** tab and create a new duplication job.

Figure 15: New Job to Duplicate Backup Sets Dialog Box

| Ele Edit Yew Network                                      | . <u>I</u> ools <u>₩</u> indow | Help               |                                         |            |                                                 |                    |                 |               |                                          |            |                                |                   | Share Your Idea |
|-----------------------------------------------------------|--------------------------------|--------------------|-----------------------------------------|------------|-------------------------------------------------|--------------------|-----------------|---------------|------------------------------------------|------------|--------------------------------|-------------------|-----------------|
| Home Job                                                  | Setup Job Monitor              | Alerts             | Reports                                 | Devi       | ces Media                                       |                    |                 |               |                                          |            | Enstant<br>Bestor              | Search            | howledge Race   |
| General Tasks                                             | A Jobs - 1 Item                | 9 - E. E           | 10.16.14                                | 0.19111    |                                                 | 16.16.16           | 19110           | 10.10.10      | 16.16.16                                 | 16.16.16.1 | Filter:                        | All jobs          | <b>x</b> 9      |
| Delete<br>Properties                                      | Job Name /<br>Backup 00001     | Job Type<br>Backup | Device Na<br>HP 0001                    | me         | Media Set<br>Keep Data for 4 W                  | Job Method<br>Full | Overwrite<br>No | Recurring     | Priority<br>Medium                       | Policy     | Selection List<br>Backup 00001 |                   |                 |
| Run now                                                   |                                |                    |                                         |            |                                                 |                    |                 |               |                                          |            |                                |                   |                 |
| Copy                                                      |                                |                    |                                         |            |                                                 |                    |                 |               |                                          |            |                                |                   |                 |
| Increase Priority                                         |                                |                    |                                         |            |                                                 |                    |                 |               |                                          |            |                                |                   |                 |
| View Summary                                              |                                |                    |                                         |            |                                                 |                    |                 |               |                                          |            |                                |                   |                 |
| Backup Tasks                                              | *                              |                    |                                         |            |                                                 |                    |                 |               |                                          |            |                                |                   |                 |
| New job                                                   |                                |                    |                                         |            |                                                 |                    |                 |               |                                          |            |                                |                   |                 |
| New job using wizard<br>New job to settify back on        |                                |                    |                                         |            |                                                 |                    |                 |               |                                          |            |                                |                   |                 |
| data                                                      |                                |                    | N                                       | w Job Is   | Dunlicate Backun S                              | iets               |                 | 1             |                                          | ×          |                                |                   |                 |
| New job to duplicate backup<br>sets                       |                                |                    |                                         | C 10-1     | - Coperate Controlp                             |                    |                 |               |                                          |            |                                |                   |                 |
| Restore Tasks                                             | Policies - 3 Items             |                    |                                         | · Dub      | icare existing backup je                        | <u>a</u>           |                 |               |                                          |            |                                |                   |                 |
| New job                                                   | Policy Name                    |                    | A.                                      | The the t  | backup sets you select<br>selected destination. | in the catalogs    | are read from   | the source me | edia and writte                          | en to      |                                |                   |                 |
| New job using wizard                                      | Dupikate Backup S              | Sets 00001         |                                         |            |                                                 |                    |                 |               |                                          |            |                                |                   |                 |
| 2 Policy Tasks                                            | 2 Verify 00001                 | 001                |                                         |            |                                                 |                    |                 |               |                                          |            |                                |                   |                 |
| New policy                                                |                                |                    |                                         | C Dup      | icate backup sets follow                        | ing a job          |                 |               |                                          |            |                                |                   |                 |
| New policy using wizard<br>New table using policy         |                                |                    |                                         | The        | backup job you select r                         | uns first, then it | he backup set   | it created as | a copied to the                          |            |                                |                   |                 |
| Delete jobs created by policy                             |                                |                    |                                         | sele       | cted destination.                               | oris inst, andri a | ne olochisp ver | r k creates a | e copies to ex                           | ·          |                                |                   |                 |
| View policy protected<br>resources report                 |                                |                    |                                         |            |                                                 |                    |                 |               |                                          |            |                                |                   |                 |
| Selection List Tasks                                      | \$                             |                    |                                         |            |                                                 |                    |                 |               |                                          |            |                                |                   |                 |
| New backup selection list                                 |                                |                    |                                         |            |                                                 |                    |                 |               |                                          |            |                                |                   |                 |
| New restore selection list<br>New jobs using policy       |                                |                    |                                         |            |                                                 |                    |                 |               |                                          |            |                                |                   |                 |
| Delete jobs created by policy                             |                                |                    |                                         |            |                                                 | [                  | 0K.             | Cancel        | Hel                                      | þ          |                                |                   |                 |
| Search backup selection lists                             | Backup Selection               | Lists - 1 Item     |                                         |            |                                                 |                    |                 |               |                                          |            | Filter                         | All backup select | on lists 💌 💎    |
| Sackup Strategy Tasks                                     | R Selection List Nam           | 10                 | A D                                     | escription |                                                 |                    |                 |               |                                          |            |                                |                   |                 |
| Prepare for disaster recovery<br>New job to automatically | Backup 00001                   |                    |                                         |            |                                                 |                    |                 |               |                                          |            |                                |                   |                 |
| discover resources                                        |                                |                    |                                         |            |                                                 |                    |                 |               |                                          |            |                                |                   |                 |
| vault                                                     |                                |                    |                                         |            |                                                 |                    |                 |               |                                          |            |                                |                   |                 |
| Configure desktop and laptop<br>backups                   |                                |                    |                                         |            |                                                 |                    |                 |               |                                          |            |                                |                   |                 |
| Custom Filter Tasks                                       | *                              |                    |                                         |            |                                                 |                    |                 |               |                                          |            |                                |                   |                 |
| Manage custom filters                                     |                                |                    |                                         |            |                                                 |                    |                 |               |                                          |            |                                |                   |                 |
|                                                           |                                |                    |                                         |            |                                                 |                    |                 |               |                                          |            |                                |                   |                 |
|                                                           |                                |                    |                                         |            |                                                 |                    |                 |               |                                          |            |                                |                   |                 |
|                                                           |                                |                    |                                         |            |                                                 |                    |                 |               |                                          |            |                                |                   |                 |
|                                                           |                                |                    |                                         |            |                                                 |                    |                 |               |                                          |            |                                |                   |                 |
|                                                           |                                |                    | ana ana ana ana ana ana ana ana ana ana | 10101015   |                                                 |                    |                 |               | 1111-1-1-1-1-1-1-1-1-1-1-1-1-1-1-1-1-1-1 |            |                                |                   |                 |
| Job Summary: 🎯 0 🔳 0                                      | Q10 00 1                       | SIDESWIPE          | 111                                     |            |                                                 |                    |                 |               |                                          |            |                                |                   | Symantec.       |

2. On the **New Job to Duplicate Backup Sets** dialog box, select the appropriate job type and click **OK** to display the **New Duplicate Backup Set Job** window.

3. Select the **Source > Selections** menu, and select a resource to back up.

Figure 16: New Duplicate Backup Set Job Window – Source > Selections Menu

| Selections           | Selections<br>Selection list:<br>Duplicate Backup Sets 00001                                                                                                    | Load selection                                                                           | ns from existing list | Include subdirectories |       |
|----------------------|----------------------------------------------------------------------------------------------------|------------------------------------------------------------------------------------------|-----------------------|------------------------|-------|
| Resource Credentials |                                                                                                    |                                                                                          |                       | Show file details      |       |
| Device and Media     | Search <u>C</u> atalogs                                                                                                    |                                                                                          | le/Exclude            | Preview pape           |       |
| ettings              | Beginning V 8/17/201                                                                                                    | 10 - Ending                                                                              | 9/16/2010 🔻           | Terre bare             |       |
| General              | backup date: 1 mm                                                                                                    | backup date: )                                                                           | 1                     |                        |       |
| Advanced             | View by Resource View by I                                                                                                    | Media   View Selection Details                                                           | L                     |                        |       |
| Network and Security | E 🖉 🌑 All Resources                                                                                                    |                                                                                          | Name 🔺                | Size                   | T     |
| Notification         | E-M T SIDESWIPE                                                                                                    |                                                                                          | 🗹 🗀 Temp              | 4,814,274KB            | F     |
| Schedule             | i i i i i i i i i i i i i i i i i i i                                                                                                    | 2010 10:32:42 AM (Eull)                                                                  |                       |                        |       |
|                      |                                                                                                    | mp                                                                                       |                       |                        |       |
|                      |                                                                                                    |                                                                                          |                       |                        |       |
|                      |                                                                                                    |                                                                                          |                       |                        |       |
|                      |                                                                                                    |                                                                                          |                       |                        |       |
|                      |                                                                                                    |                                                                                          |                       |                        |       |
|                      |                                                                                                    |                                                                                          |                       |                        |       |
|                      |                                                                                                    |                                                                                          |                       |                        |       |
|                      |                                                                                                    |                                                                                          |                       |                        |       |
|                      |                                                                                                    |                                                                                          |                       |                        |       |
|                      |                                                                                                    |                                                                                          |                       |                        |       |
|                      |                                                                                                    |                                                                                          | 4]                    |                        | •     |
|                      | 9/16/2010 10:32:42 AM (F                                                                                                    | -ull)                                                                                    | -                     |                        | 1× 1× |
|                      | 9/16/2010 10:32:42 AM (F<br>General                                                                                                    | iull)                                                                                    | ¥[                    |                        | • •   |
|                      | 9/16/2010 10:32:42 AM (F<br>General<br>Resource Name:                                                                                                    | ull)<br>SIDESWIPE - C:                                                                   | 4                     |                        | • •   |
|                      | 9/16/2010 10:32:42 AM (F<br>General<br>Resource Name:<br>Backup Date:                                                                                                   | ull)<br>SIDESWIPE - C:<br>9/16/2010 10:32:42 AM                                          |                       |                        | • •   |
|                      | 9/16/2010 10:32:42 AM (F<br>General<br>Resource Name:<br>Backup Date:<br>Method;                                                                                        | ull)<br>SIDESWIPE - C:<br>9/16/2010 10:32:42 AM<br>Full                                  | <u>.</u>              |                        | •     |
|                      | 9/16/2010 10:32:42 AM (F<br>General<br>Resource Name:<br>Backup Date:<br>Method:<br>Size:                                                                               | SIDESWIPE - C:<br>9/16/2010 10:32:42 AM<br>Full<br>4,814,274KB                           | <u>.</u>              |                        | •     |
|                      | 9/16/2010 10:32:42 AM (F<br>General<br>Resource Name:<br>Backup Date:<br>Method:<br>Stze:<br>Media #:                                                                   | SIDESWIPE - C:<br>9/16/2010 10:32:42 AM<br>Full<br>4,814,274KB<br>1                      | <u>.</u>              |                        | •     |
|                      | 9/16/2010 10:32:42 AM (F<br>General<br>Resource Name:<br>Backup Date:<br>Method:<br>Size:<br>Media #:<br>Media Labels:                                                  | SIDESWIPE - C:<br>9/16/2010 10:32:42 AM<br>Full<br>4,814,274KB<br>1<br>CP0001            | <u>.</u>              |                        | •     |
|                      | 9/16/2010 10:32:42 AM (F<br>General<br>Resource Name:<br>Backup Date:<br>Method:<br>Size:<br>Media #:<br>Media Labels:<br>Backup Set Description:                       | SIDESWIPE - C:<br>9/16/2010 10:32:42 AM<br>Full<br>4,814,274KB<br>1<br>CP0001            | ×                     |                        |       |
|                      | 9/16/2010 10:32:42 AM (F<br>General<br>Resource Name:<br>Backup Date:<br>Method:<br>Size:<br>Media #:<br>Media Labels:<br>Backup Set Description:<br>Backup Set Number: | SIDESWIPE - C:<br>9/16/2010 10:32:42 AM<br>Full<br>4,814,274KB<br>1<br>CP0001            | <u>.</u>              |                        | •     |
|                      | 9/16/2010 10:32:42 AM (F<br>General<br>Resource Name:<br>Backup Date:<br>Method:<br>Size:<br>Media #:<br>Media Labels:<br>Backup Set Number:<br>Data Encryption:        | SIDESWIPE - C:<br>9/16/2010 10:32:42 AM<br>Full<br>4,814,274KB<br>1<br>CP0001<br>1<br>No |                       |                        | •     |

4. Select the **Destination > Device and Media** menu, and select the PTL to use as the destination.

Figure 17: New Duplicate Backup Set Job Window - Destination > Device and Media menu

| Duplicate Backup Set Job         |                                                                                                    |              |
|----------------------------------|----------------------------------------------------------------------------------------------------|--------------|
|                                  | C Device and Media                                                                                                    |              |
| Source                           |                                                                                                    |              |
| Selections                       | Device:                                                                                                    |              |
| Hesource Liedentials             | QUANTUM 0002                                                                                                    |              |
| Device and Media                 |                                                                                                    |              |
| ettings                          | L'eduplication                                                                                                    |              |
| General                          | C Use client-side deduplication                                                                                                    |              |
| Advanced<br>Network and Security | Deduplicate the data on the client (remote agent) if the device supports it, otherwise the data is<br>sent directly to the storage device for media server or appliance deduplication. |              |
| Notification                     | C Use media server deduction                                                                                                    |              |
| Schedule                         | Deduplicate the data on the media server if the device supports it; otherwise the data is passed<br>through the media server to the OpenStorage device for appliance deduplication     |              |
|                                  | Media set:                                                                                                    |              |
|                                  | Keep Data for 4 Weeks                                                                                                    | -            |
|                                  | Agpend to media, overwise into appendable media is available     Append to media, terminate job if no appendable media is available     Eject media after job completes                |              |
|                                  | Retension media before backup                                                                                                    |              |
|                                  | Line high more used more (h/OBM) mode                                                                                                    |              |
|                                  | Use write once, reau many (wUHM) media                                                                                                    |              |
|                                  | re Englie Dieuropy in tape                                                                                                    |              |
|                                  | Bun Now Cancel                                                                                                    | <u>H</u> elp |

**1** Note: Verify that the Enable DirectCopy to Tape feature is selected.

5. From the Symantec Backup Exec console, select the **Job Monitor** tab to monitor the duplication job's progress.

Figure 18: Job Monitor Tab

| Symantec Backup Exec<br>Ele Edit Yew Netw | ** 2010<br>rork <u>I</u> c | ools <u>W</u> indow  | Rep             |                |             |               |           |                  |             |                     |               |                  | Share Your Ide |
|-------------------------------------------|----------------------------|----------------------|-----------------|----------------|-------------|---------------|-----------|------------------|-------------|---------------------|---------------|------------------|----------------|
| Home J                                    | ob Setu                    | p Job Monitor        | Alerts R        | eports Devices | Media       |               |           |                  |             | ्तू Bac<br>श्री Bec | tore -        | Search Knowledge | 8aaa (         |
| General Tasks                             | *                          | Job List             | Calendar        |                |             |               |           |                  |             |                     |               |                  |                |
| Hold job queue                            |                            | Current Jobs - 1 Its | em              |                |             |               |           |                  |             | Fil                 | ter: All jobs |                  |                |
| Hold schedule                             |                            | State M              | lame            | Device Name    | Job Type    | Current Op    | Job Statu | s Priority       | Percent     | Sart Tim            | e /1          | Flapsed Time     | Evte Count     |
| Properties                                |                            | Active D             | uplicate Backup |                | Duplicate   | Duplicate     | Loading M | Medium           |             | 9/16/201            | 0 11:11:5     | 0:00:39          |                |
| Active Job Tasks                          | *                          |                      |                 |                |             |               |           |                  |             |                     |               |                  |                |
| Cancel                                    |                            |                      |                 |                |             |               |           |                  |             |                     |               |                  |                |
| Cancel all                                |                            |                      |                 |                |             |               |           |                  |             |                     |               |                  |                |
| Piolo all schedules<br>Respond to alert   |                            |                      |                 |                |             |               |           |                  |             |                     |               |                  |                |
|                                           |                            |                      |                 |                |             |               |           |                  |             |                     |               |                  |                |
| Scheduled Job Tasks                       | \$                         |                      |                 |                |             |               |           |                  |             |                     |               |                  |                |
| Run now                                   |                            |                      |                 |                |             |               |           |                  |             |                     |               |                  |                |
| Hold all schedules                        |                            |                      |                 |                |             |               |           |                  |             |                     |               |                  |                |
| Increase priority                         | 1                          |                      |                 |                |             |               |           |                  |             |                     |               |                  |                |
| Decrease priority                         | 1                          |                      |                 |                |             |               |           |                  |             |                     |               |                  |                |
| Custom Filter Tasks                       | *                          |                      |                 |                |             |               |           |                  |             |                     |               |                  |                |
| Manage custom filters                     |                            |                      |                 |                |             |               |           |                  |             |                     |               |                  |                |
|                                           |                            | •                    |                 |                |             |               |           |                  |             |                     |               |                  |                |
|                                           |                            | Job History - 3 Iter | 16              |                |             |               |           |                  |             | Fil                 | ter: Alliobs  |                  | -              |
|                                           |                            | Name                 | Device Name     | Job Type       | Job Stal    | tus Percent C | omplete S | tart Time        | End Time    |                     | Elapsed Tim   | e Byte Count     | Job Rate       |
|                                           |                            | Sadup 00001          | HP 0001         | Backup         | Successi    | ul lu         | 100% 9/   | 16/2010 10:32:2  | . 9/16/2010 | 10:38:0             | 0:05:37       | 4,930,544,       | 760 1,033.00 M |
|                                           |                            | Cabel Library        | QUANTUM 0001    | Label Med      | ša Successi | ul            | 100% 9/   | 16/2010 10:29:5. | 9/16/2010   | 10:30:1             | 0:00:23       |                  |                |
|                                           |                            | Cabel Library        | QUANTUM 0002    | Label Mer      | ša Successf | ul            | 100% 9/   | 16/2010 10:25:3. | . 9/16/2010 | 10:28:2             | 0:02:51       |                  |                |
|                                           |                            |                      |                 |                |             |               |           |                  |             |                     |               |                  |                |
|                                           |                            | -                    |                 |                |             |               |           |                  |             |                     |               |                  |                |
|                                           |                            |                      |                 |                |             |               | _         |                  |             | _                   | _             | _                |                |

In the above illustration, **QUANTUM 0001** is the VTL and **QUANTUM 0002** is the PTL. A Scalar i40 is used as the physical tape library.

# Configuring EMC NetWorker for PTT

To use EMC NetWorker with the DXi Backup Application Specific Path to Tape (PTT) feature, you must configure the backup application, as follows:

- <u>Configure SCSI Storage Node Paths on the next page</u>
- <u>Configure NDMP Storage on page 28</u>
- **1** Note: EMC NetWorker 8.1 and later are not supported for Backup Application Specific Path to Tape.

## Prerequisites

Do the following before configuring EMC NetWorker for PTT

- Install and configure the DXi for Backup Application Specific Path to Tape. See <u>Configuring the DXi</u> For Path to Tape on page 13.
- Ensure that you have the required licenses.

#### **Required Licenses**

• Backup Application Specific Path to Tape license on the DXi

A separate license is required on DXi systems to support Backup Application Specific Path to Tape. The Backup Application Specific license is pre-installed on all DXi6700, DXi6800, and DXi8500 systems.

- Autochanger license for the physical tape library (PTL) based on the number of cartridge slots
- One license for each logical shared drive in the DXi

#### Example

A PTL with two physical drives requires the following:

- a. Two digital data storage (DDS) licenses to share the two physical Network Data Management Protocol (NDMP) drives.
- b. Two DDS licenses to share the two virtual tape library (VTL) NDMP drives.
- Storage Node License
- EMC's license to perform basic backups to the DXi in VTL mode

Contact EMC for license specific license information.

## **Configure SCSI Storage Node Paths**

Before configuring the NDMP storage node, you must configure the SCSI storage node paths to both the VTL and the PTL.

#### Configure SCSI storage node paths to libraries and drives

- 1. From the NetWorker Administration console, right-click on the SCSI storage node and select **Scan for Devices** to display the **Scan for Devices** dialog box.
- 2. In the device list, make sure that the device is the VTL and PTL are selected.
- 3. For the **Device Scan Type** option, select **scsi**.
- 4. Click the Start Scan button to scan the VTL and PTL.
- 5. After the scan completes, right-click the displayed VTL and select **Configure Library** to display the **Re-configure Library** dialog box.

Figure 19: Re-configure Library Dialog Box

| torage node name: | DVITE Pavinana        |                                                                                                    |           |
|-------------------|-----------------------|----------------------------------------------------------------------------------------------------|-----------|
| norage node name. | DXI/5-Beringer        |                                                                                                    |           |
| ibrary name:      | QUANTUM@0.2.0         |                                                                                                    |           |
|                   |                       |                                                                                                    |           |
| onfigure devices  | on various storage n  | odes using existing drive connectivity                                                                  |           |
| torage node 🔻     | LTO Ultrium-3(2)      | LTO Ultrium-3(1)                                                                                        | Check All |
| DXi75-Beringer    | Videv/alias/nst/HU10. | 🗹 /dev/alias/nst/HU104503PA (NDMP)                                                                      | CHECK AI  |
| w2k3ee-oah        | 🗹 \\.\Tape1           | 🗹 N.\TapeO                                                                                              | Clear All |
|                   |                       |                                                                                                    |           |
|                   |                       |                                                                                                    | Reset     |
| -                 |                       | a making and the state of the second second in the second state and the second in the second is succed. |           |

- 6. Select each remaining SCSI path to the VTL's tape drives.
- 7. Click Start Configuration.
- 8. Repeat steps 5-7 for the connected PTL.

## Configure NDMP Storage

After configuring SCSI paths, you must configure an NDMP storage node for the DXi. This configuration requires the following tasks.

#### Configure the NDMP storage node for the DXi

1. From the Networker Administration console's left pane, right-click **Storage Nodes** and select **New** to display the **Create Storage Node** dialog box.

#### Figure 20: Create Storage Node

| Identity                    |          | Device Management         |                  |
|-----------------------------|----------|---------------------------|------------------|
| Name:                       | hostname | Device sharing mode:      | server default 🔹 |
| Type of storage node:       | ◯ scsi   | Search all luns:          | 🔿 Yes 💿 No       |
|                             |          | Use persistent names:     | 🔿 Yes 🖲 No       |
| Status                      |          | Skip sosi targets:        |                  |
| Storage node is configured: |          |                           |                  |
| Last error number:          | 0        |                           |                  |
|                             |          |                           |                  |
| Last error message:         |          | AFTD allowed directories: |                  |
|                             |          |                           |                  |
| Registration                |          |                           |                  |
| Date of registration:       |          |                           |                  |
|                             |          | Remote Host               |                  |
|                             |          | Remote user:              |                  |
|                             |          | Password:                 |                  |

- 2. In the Name field, enter the fully qualified device name for the DXi.
- 3. For the Type of storage node option, select ndmp.
- 4. In the **Remote Host** area, enter the remote user name and password for the NDMP user account. See <u>Configuring the DXi For Path to Tape on page 13</u>.
- 5. Click **OK** to create the NDMP storage node for the DXi.

#### Configure NDMP storage node paths

1. From the NetWorker Administration console, right-click on the NDMP storage node and select **Scan** for **Devices** to display the **Scan for Devices** dialog box.

Figure 21: Scan for Devices Dialog Box

| Greates                                                             | a new Storag                                                                            | e Node                            |                                             |                |                  |                    |  |
|---------------------------------------------------------------------|-----------------------------------------------------------------------------------------|-----------------------------------|---------------------------------------------|----------------|------------------|--------------------|--|
| Scan S                                                              | Storage Node                                                                            | Name                              | •  s                                        | Search         | Use Persiste     | Exclude SCSI Paths |  |
| <b>V</b> (                                                          | DXi75-Beringe                                                                           | r                                 | 1                                           | lo             | No               |                    |  |
|                                                                     | w2k3ee-oahu                                                                             | .sjcengl                          | ab.com N                                    | ło             | No               |                    |  |
|                                                                     |                                                                                         |                                   |                                             |                |                  |                    |  |
|                                                                     |                                                                                         |                                   |                                             |                |                  |                    |  |
| pdate s                                                             | torage node                                                                             | prope                             | rties if re                                 | equired        |                  | 4 <u></u>          |  |
| pdate s<br>torage №                                                 | <b>storage node</b><br>Node Name:                                                       | DXI75-                            | <b>rties if re</b><br>Beringer              | equired        | lude SCSI Paths: |                    |  |
| p <b>date s</b><br>torage N<br>earch al                             | <b>storage node</b><br>Node Name:<br>II LUNs:                                           | DXi75-                            | <b>rties if re</b><br>Beringer              | equired<br>Exc | lude SCSI Paths: | ~                  |  |
| p <b>date s</b><br>torage N<br>earch al                             | <b>storage node</b><br>Node Name:<br>II LUNs:<br>istent Names:                          | DXi75-                            | rties if re<br>Beringer                     | equired<br>Exc | lude SCSI Paths: |                    |  |
| p <b>date s</b><br>torage №<br>earch al<br>se Persi                 | <b>storage node</b><br>Node Name:<br>II LUNS:<br>istent Names:                          | DXi75-<br>No                      | rties if re<br>Beringer                     | equired<br>Exc | lude SCSI Paths: |                    |  |
| pdate s<br>torage N<br>earch al<br>ise Persi<br>evice So            | torage node<br>Node Name:<br>II LUNS:<br>istent Names:<br>can Type:                     | DXI75-<br>No<br>No<br>Scs         | r <b>ties if re</b><br>Beringer<br>i  ondmp | equired<br>Exc | lude SCSI Paths: |                    |  |
| pdate s<br>torage N<br>earch al<br>ise Persi<br>evice So<br>DMP Usi | <b>storage node</b><br>Node Name:<br>II LUNS:<br>istent Names:<br>can Type:<br>er Name: | No<br>No<br>No<br>No<br>No<br>Scs | rties if re<br>Beringer<br>i () ndmp<br>ame | equired<br>Exc | lude SCSI Paths: |                    |  |

- 2. In the device list, make sure that the NDMP storage node is selected.
- 3. For the **Device Scan Type** option, select **ndmp**.
- 4. Click the Start Scan button to scan the DXi.
- 5. After the scan completes and the NDMP paths are visible for the VTL and PTL on the SCSI storage node, right-click the displayed VTL and select **Configure Library** to display the **Re-configure Library** dialog box.

Figure 22: Re-configure Library Dialog Box

| Storage node name:  DXi75-Beringer                                                                                           |           |
|----------------------------------------------------------------------------------------------------|-----------|
|                                                                                                    |           |
| library name: QUANTUM@0.2.0                                                                                                  |           |
| onfigure devices on various storage nodes using existing drive connectivity                                                  |           |
| storage node 🔻 LTO Ultrium-3(2) LTO Ultrium-3(1)                                                                             | Check All |
| DXi75-Beringer 🗹 /dev/alias/nst/HU10 🗹 /dev/alias/nst/HU104503PA (NDMP)                                                      | CHECK AI  |
| w2k3ee-oah 🗹 \\.\Tape1 🛛 🗹 \\.\Tape0                                                                                         | Clear All |
|                                                                                                    | Reset     |
| This storage node's configuration may not be up-to-date. A re-scan operation is suggested to ensure the configuration is our | rent.     |

- 6. Select each remaining NDMP path to the VTL's tape drives.
- 7. Click Start Configuration.
- 8. Repeat steps 5-7 for the connected PTL.

#### Configure the clone storage node

- 1. From the NetWorker Administration console, click the **Configuration** tab.
- 2. In the left pane, select **Clients**.
- 3. Right-click the client to clone, and select Properties to display the Properties dialog box.
- 4. Click the Globals (2 of 2) tab.

| Configuration          |                | Windows Client    |     |
|------------------------|----------------|-------------------|-----|
| Remote access:         | [              | Hard links:       |     |
|                        |                | Short filenames:  |     |
|                        |                | Chort monumos.    |     |
|                        |                | BMR               |     |
|                        |                | BMR:              |     |
| Index path:            |                | BMR options:      |     |
| Executable path:       |                |                   |     |
| Storage nodes:         | nsrserverhost  | Archive Manageme  | ent |
|                        |                | Archive services: |     |
|                        |                | Archive users:    |     |
|                        |                |                   |     |
|                        |                |                   |     |
| Clone storage nodes:   | DXi75-Beringer |                   |     |
|                        |                |                   |     |
|                        |                |                   |     |
|                        |                |                   |     |
|                        |                |                   |     |
| Recover storage nodes: |                |                   |     |
|                        |                |                   |     |
|                        |                |                   |     |
|                        |                |                   |     |
|                        |                |                   |     |
| Owner notification:    |                |                   |     |

Figure 23: Client Properties Dialog Box - Globals (2 of 2) Tab

- 5. In the Clone storage nodes box, enter the hostname of the NDMP storage node on the DXi.
- 6. In the **Recover storage nodes** box, enter the hostname of both the SCSI storage node and the NDMP storage node.
- 7. Click **OK** to complete the configuration of the clone storage node.

## NDMP Cloning Operation Commands

You must initiate Network Data Management Protocol (NDMP) cloning operations using a command line interface (CLI).

Cloning to bad physical media causes EMC NetWorker to report the following:

Waiting for 1 writable volume(s) to backup pool

Workaround this issue by issuing a CTRL-Z command from the CLI. This command cancels the clone operation, removes the known bad physical media, and restarts the clone operation.

## Prerequisites

Prior to starting a clone operation, do the following:

- · Perform backups as usual with scheduled groups or manually.
- Determine whether to clone an entire tape volume or a single save set.
- Label tapes into the Default Clone pool.

## NDMP Cloning Operation Commands

Use the following CLI commands to perform NDMP cloning operations.

#### Clone a save set

nsrndmp\_clone -v -p -J <DXi\_Hostname> -S <SSID\_number>

#### Clone an entire volume

clone -v -p -J <DXi\_Hostname> <volume\_name>

#### Restore data from physical tape

NetWorker recover command specifying saveset/cloneid

**i** Note: Refer to the EMC NetWorker documentation for more nsrndmp\_clone command options.

## **Configuring Oracle Secure Backup for PTT**

To use Oracle Secure Backup (OSB) with the DXi Backup Application Specific Path to Tape (PTT) feature, you must configure the backup application, as follows:

- <u>Assign OSB host roles on page 35</u>
- Configure the physical tape library (PTL) in obtool on page 35
- Configure the virtual tape library (VTL) in obtool on page 36
- Note: To configure devices on OSB, you must have OSB Administrator privileges.

#### Prerequisites

Do the following before configuring OSB for PTT.

#### Set up the DXi

- Install and configure the DXi for Backup Application Specific Path to Tape. See <u>Configuring the DXi</u> For Path to Tape on page 13.
- Configure Fibre Channel connectivity.
- Dedicate a partition within the DXi to OSB. The partition cannot be shared with another backup application.
- Install the Backup Application Specific Path to Tape license on the DXi. See your DXi User's Guide.

A separate license is required on DXi systems to support Backup Application Specific Path to Tape. The Backup Application Specific license is pre-installed on all DXi6700, DXi6800, and DXi8500 systems.

#### **Attach Points**

If you are using SCSI devices, you must have the following SCSI tape device parameters. These parameters are required to create attach points from the media server to your devices.

- **Note:** For hosts with an NDMP interface, OSB can discover device attachments, and so this step is not required.
- SCSI addresses
  - For Windows, the SCSI addresses are provided during installation.
  - For Linux and UNIX environments, you must query the host to determine these parameters. Refer to the OSB documentation.
- · Host bus adapter number for the SCSI adapter
- SCSI bus address for Windows or SCSI channel for Linux
- SCSI target ID
- SCSI logical unit numbers (LUNs)

#### **OSB LUNs**

Each tape drive and tape library needs an OSB LUN for identification. OSB uses the LUN to generate device special file names.

- For Windows media servers. OSB automatically assigns LUNs to devices.
- For UNIX or Linux media server, you must assign OSB LUNs for each device as part of planning your administrative domain.

Typically OSB LUNs are assigned sequentially, starting at 0, to each tape library and tape drive. The maximum value for an OSB LUN is 31.

#### Example

The following LUN assignments are given:

- Tape libraries: 0, 1, 2...
- Tape drives: 0, 1, 2... .

The resulting unique device special file names are generated:

- Linux or UNIX Servers:
  - Tape libraries: /dev/ob10, /dev/ob11, /dev/ob12...
  - Tape drives: /dev/ obt0, /dev/obt1, /dev/obt2...
- Windows Servers:
  - Tape libraries: //./obl0, //./obl1, //./obl2...
  - Tape drives: //./obt0, //./obt1, //./obt2...

## Assign OSB host roles

- 1. Install OSB software on the hosts requiring protection.
- 2. From the OSB console, assign the appropriate host role.

#### **Administratrive Server**

The administrative server houses the OSB catalog and scheduling information. There can be only one administrative server per backup domain.

**1** Note: You can also assign the media server role to the Administrative Server, as needed.

#### **Media Server**

The media server attaches directly to the tape devices.

#### Client

The client contains the data to back up.

```
1 Note: All hosts have a minimum of client role.
```

## Configure the physical tape library (PTL) in obtool

1. From the obtool command line interface (CLI), create an OSB device object for each PTL and assign it a user-defined name.

2. Attach each PTL to the device special file using the following command:

```
ob> <device_object> --type library --attach <device_special_file>
```

- For each tape drive attached to the PTLs, create an OSB device object and assign in a user-defined name.
- 4. Attach each drive on the PTL to the device special file using the following command, as needed:

```
ob> <PTL_device_object> --type tape --library <type> --<drive_device_object> --
attach <device_special_file>
```

5. Verify the configuration using the following command:

ob> lsdev

#### Example

You attach the following PTL drives to device special files:

```
ob> mkdev --type tape --library i500 --dte 1 --attach svtest0030:/dev/obt0
IBMLT03A
ob> mkdev --type tape --library i500 --dte 2 --attach svtest0030:/dev/obt1
IBMLT03B
ob> mkdev --type tape --library i500 --dte 3 --attach svtest0030:/dev/obt2
IBMLT03C
You run the following command to verify the configuration:
ob> lsdev
OSB displays the following output:
library i500 in service
    drive 1 IBMLT03Ain service
    drive 2 IBMLT03B in service
```

## Configure the virtual tape library (VTL) in obtool

drive 3 IBMLTO3C in service

An NDMP copy-enabled VTL, such as a Quantum DXi, has an embedded NDMP server and multiple access paths. This format offloads the volume duplication I/O from the application running on the media server to the VTL.

You must configure the NDMP copy-enabled VTL as a group of tape devices with multiple attach specifications. This representation ensures that the inventory data coming through the multiple access paths is identical.

**Note:** The following task provides basic configuration steps. For detailed instructions, see Oracle Secure Backup Administrator's Guide.

#### Configure an NDMP copy-enabled VTL

- 1. In the obtool CLI, create two OSB host objects to represent the VTL.
  - a. Associate the first object with the media server to which the VTL is attached.
  - b. Associate the second object with the VTL's embedded NDMP server.
- 2. Assign the media server role to both of these host objects.
- 3. Create one OSB library device object with two attach specifications for the VTL.
  - a. Assign the first access path through the media server to which the VTL is attached.
  - b. Assign the second access path through the embedded NDMP server.
- 4. Create an OSB tape device object with two access paths for each drive contained within the VTL.
  - a. Assign the first access path through the media server.
  - b. Assign the second access path through the embedded NDMP server.
- 5. Create one OSB library device object with a single attach specification for the PTL.

Assign the access path through the VTL's embedded NDMP server.

6. Create an OSB tape device object with a single attach specification for each drive contained within the PTL.

Assign the access path through the VTL's embedded NDMP server.

Note: Multiple media servers can access the PTL and its drives if the PTL is connected to a shared storage area network. In this case, create the OSB device objects for the PTL and its drives with multiple attach points.

#### Example

Following is an example of the **obtool** commands used to configure an NDMP copy-enabled VTL. Many of the options specified in a real environment have been omitted for clarity. The device names shown are simply placeholders that may differ from the actual names in a real environment.

1. Create the OSB host object associated with the media server to which the VTL is attached.

```
mkhost --access ob --ip ipname osb_media_server
```

2. Create the OSB host object associated with the embedded NDMP server contained within the VTL.

```
mkhost --access ndmp --ip ipname ndmp_server
```

3. Configure an OSB device object that is associated with the VTL vlib.

```
mkdev --type library --class vtl
```

```
-attach osb_media_server:/dev/obl0,ndmp_media_server:/dev/sg0 vlib
```

Note: Access to this library and its drives is through the OSB media server and the embedded NDMP server.

4. Configure an OSB device object for drive vdrive1, which is contained in the VTL vlib.

```
mkdev --type tape --library vlib --dte 1
```

-attach osb\_media\_server:/dev/obt0,ndmp\_media\_server:/dev/nst0 vdrive1

5. Repeat this command for each tape drive in the VTL.

mkdev --type tape --library vlib --dte 2

```
-attach osb_media_server:/dev/obt1,ndmp_media_server:/dev/nst1 vdrive2
```

```
mkdev --type tape --library vlib --dte 3
```

```
-attach osb_media_server:/dev/obt2,ndmp_media_server:/dev/nst2 vdrive3
```

6. After configuring your devices, review the attached configured devices on the **Configure Devices** tab.

## **Configuring ASG-Time Navigator for PTT**

To use ASG-Time Navigatorwith the DXi Backup Application Specific Path to Tape (PTT) feature, you must configure the backup application as follows:

- Configure the VTL in ASG-Time Navigator on the next page
- Configure the PTL in ASG-TIme Navigator on page 45

#### Prerequisites

Do the following before configuring ASG-Time Navigator for PTT.

- Install and configure the DXi for Backup Application Specific Path to Tape. See <u>Configuring the DXi</u> For Path to Tape on page 13.
- Configure Fibre Channel connectivity.
- Dedicate a partition within the DXi to ASG-Time Navigator. The partition cannot be shared with another backup application.
- Install the Backup Application Specific Path to Tape license on the DXi. See your DXi User's Guide.

A separate license is required on DXi systems to support Backup Application Specific Path to Tape. The Backup Application Specific license is pre-installed on all DXi6700, DXi6800, and DXi8500 systems.

## Configure the VTL in ASG-Time Navigator

Perform the following tasks to configure a virtual tape library (VTL) in ASG-TIme Navigator.

#### Add the VTL

1. On the ASG-Time Navigator console, click **Advanced Device Manager > Host Platform > Network** to display the **New Network** dialog box.

Figure 24: New Network Dialog Box

| 😵 New Netw | ork           | ×                              | J |
|------------|---------------|--------------------------------|---|
| General    |               |                                |   |
|            | Type: SAN     |                                |   |
|            | Network Name: | SAN                            |   |
|            |               | OK <u>C</u> ancel <u>H</u> elp |   |

- 2. In the Network Name field, enter the name for the new host platform and click OK.
- 3. Click Advanced Device Manager > Host Platform to display the Device List dialog box.

| evice                | List                                         |                                                      |                                                |                                                                  |                                                                                                    |                                                  |                      |                                          |                  |             |
|----------------------|----------------------------------------------|------------------------------------------------------|------------------------------------------------|------------------------------------------------------------------|----------------------------------------------------------------------------------------------------|--------------------------------------------------|----------------------|------------------------------------------|------------------|-------------|
| eleçt n              | ew hosts for d                               | levice detection                                     | xport                                          |                                                                  |                                                                                                    |                                                  |                      |                                          |                  |             |
| н                    | lost                                         | Status                                               | Name                                           | Туре                                                             | Serial number                                                                                                    | Descriptor                                       | Connections          | Library                                  | Position         | Num         |
| SV<br>SV<br>SV<br>SV | TEST0033<br>TEST0033<br>TEST0033<br>TEST0033 | To Declare<br>To Declare<br>To Declare<br>To Declare | drive_01<br>drive_02<br>drive_03<br>library_01 | HP Ultrium 3<br>HP Ultrium 3<br>HP Ultrium 3<br>Adic Scalar 1500 | VD185V09388VA32208<br>VD195V09388VA32208<br>VD1A5V09388VA32208<br>VL025V09388VA32208                                                                                                    | c4b0t0l1<br>c4b0t0l2<br>c4b0t0l3<br>spt_c4b0t0l0 | SAN<br>SAN<br>SAN    | lbrary_01<br>lbrary_01<br>lbrary_01<br>- | 0<br>1<br>2<br>- | -<br>-<br>3 |
|                      |                                              |                                                      |                                                |                                                                  |                                                                                                    |                                                  |                      |                                          |                  |             |
|                      |                                              |                                                      |                                                |                                                                  |                                                                                                    |                                                  |                      |                                          |                  |             |
|                      |                                              |                                                      |                                                |                                                                  |                                                                                                    |                                                  |                      |                                          |                  |             |
|                      |                                              |                                                      |                                                |                                                                  |                                                                                                    |                                                  |                      |                                          |                  |             |
|                      |                                              |                                                      |                                                |                                                                  |                                                                                                    |                                                  |                      |                                          |                  |             |
|                      |                                              |                                                      |                                                |                                                                  |                                                                                                    |                                                  |                      |                                          |                  |             |
|                      |                                              | x [                                                  |                                                | autore l                                                         | Margan have inferited in an                                                                                                    | unitions L Acc                                   | orisko wiliko o rino | la estargie al eleis                     |                  |             |
| operti               | To Day                                       | PLAND PLANT SPLAND                                   | Den Den Bernsteiner -                          | Dannelia Pratico I                                               | The second second |                                                  |                      |                                          |                  |             |

Figure 25: Device List Dialog Box

- 4. Select the VTL and drive(s) with which to associate the host platform.
- 5. Under Properties, select SAN Connection.

**Note:** You will configure the NDMP application for the VTL **AFTER** configuring the physical tape library (PTL).

6. Click Apply.

#### Configure the NDMP host in ASG-Time Navigator

1. On the ASG-Time Navigator console, display the **New Host** dialog box.

Figure 26: New Host Dialog Box – General Tab

| 😤 New Host  |                                                                                        |          | ×              |
|-------------|----------------------------------------------------------------------------------------|----------|----------------|
| General Pro | otocol Advanced SAN Connection                                                         |          |                |
|             | Type: NDMP Server<br>Host Name: 172.16.88.123<br>Software Version: Unknown<br>Comment: | <b>_</b> |                |
|             |                                                                                        |          | QK Cancel Help |

2. Populate the **General** tab with the following information:

| Field     | Entry                                                  |
|-----------|--------------------------------------------------------|
| Туре      | Enter NDMP Server.                                     |
| Host Name | Enter the DXi's IP address or hostname.                |
| Comment   | Enter a comment to further define the host, as needed. |

3. Click the **Protocol** tab.

Figure 27: New Host Dialog Box - Protocol Tab

| eperal Protocol Adva | nced SAN Connection                       |                               |
|----------------------|-------------------------------------------|-------------------------------|
| Version: 4.2.0       | Version: 4.0 V<br>User: tina<br>Password: |                               |
|                      |                                           | QK <u>Cancel</u> <u>H</u> elp |

4. Populate the **Protocol** tab with the following information:

| Field    | Entry                                                                                                |
|----------|----------------------------------------------------------------------------------------------------|
| Version  | Select 4.0.                                                                                          |
| User     | Enter the NDMP user name configured on the DXi. See Configuring the DXi For Path to Tape on page 13. |
| Password | Enter the NDMP password configured on the DXi. See Configuring the DXi For Path to Tape on page 13.  |

5. Click **OK** to create the NDMP host.

#### Configure the NDMP application for the VTL

**1** Note: Perform this task after AFTER configuring the PTL.

- 1. On the ASG-TIme Navigator console, click **Advanced Device Manager > Host Platform** to add a new host platform.
- 2. Display the **Supported Applications** dialog box, and select the **Application > NDMP** type to create an NDMP application.

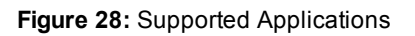

| 😨 svtest0033_tina - Time Navigator - Administration Console - Version 4.2                                                                                                    |             | @X |
|----------------------------------------------------------------------------------------------------|-------------|----|
| Theorem Second Second Second Second Seconds Seconds Reb                                                                                                    |             | _  |
| NEWP         Add:500         NEWP_D-1         NEWP_D-2         NEWP_D-2                                                                                                    |             |    |
| Image: State State |             |    |
| 24                                                                                                    | Gancel Belo |    |
|                                                                                                    |             |    |
|                                                                                                    |             |    |
|                                                                                                    |             |    |
|                                                                                                    |             |    |
|                                                                                                    |             |    |
| Catalogs Ralations Cache BOLADOLED DUTESTICO SUITESTICO SUITESTICO SUITESTICO SUITESTICO                                                                                                    |             |    |
| Catalog "ovtest0000_bra" Server "SVTEST0003"                                                                                                    |             |    |
| Current Store 1 GB<br>Maximum Store 4 GB                                                                                                    |             |    |
| Alcoston Statu: Expandable                                                                                                    |             |    |
| Versions: 5152                                                                                                    |             |    |
|                                                                                                    |             |    |
|                                                                                                    |             |    |
|                                                                                                    |             |    |
|                                                                                                    |             |    |
| 📑 svtext0033_tina 😤 🛛                                                                                                    | \$/5        |    |

3. Display the Application Properties dialog box.

Figure 29: Application Properties Dialog Box

| 😵 Appl   | ication I | Properties        |                              | x |
|----------|-----------|-------------------|------------------------------|---|
| <b>(</b> |           | NDMP              |                              |   |
|          |           | Host Name:        | SVTEST0033                   |   |
|          |           | Application Name: | SVTEST0033.ndmp              |   |
|          |           | Comment:          |                              |   |
|          |           | NDMP Server:      | SVTEST0033                   |   |
|          |           | NDMP User Name:   | SVTEST0033\Administrator     |   |
|          |           | NDMP Password:    | ****                         |   |
|          |           | Local User:       | SVTEST0033\Administrator     |   |
|          |           | Password:         | ****                         |   |
|          |           | Snapshot Type:    | none Configuration           |   |
| Env      | vironment | : Variables       |                              |   |
|          | Add       | Name              |                              |   |
| -        | Import    | NDMP_FINITE_      | SIZE_WINDOW_ON_TAPE_SPANNING |   |
| -        | Edit      |                   |                              |   |
| -        | Remove    |                   |                              |   |
| -        |           |                   |                              |   |
|          |           |                   |                              |   |
|          |           | [                 | OK Cancel Help               |   |

4. Configure in the login credentials for the NDMP application by populating the following fields:

| Field         | Entry                                                                                                    |
|---------------|----------------------------------------------------------------------------------------------------|
| Local<br>User | Enter the NDMP user name configured on the DXi. See <u>Configuring the DXi For Path to Tape</u> on page 13. |
| Password      | Enter the NDMP password configured on the DXi. See Configuring the DXi For Path to Tape on page 13.         |

5. In the Environment Variables area, click Add to display the Edit Environment Variable dialog box.

Figure 30: Edit Environment Variable Dialog Box

| 🧟 Edit I | Environment Variable           | ×  |
|----------|--------------------------------|----|
| Name:    | NDMP_FINITE_SIZE_WINDOW_ON_TAP | E_ |
| Value:   | yes                            |    |
| <u> </u> | OK <u>C</u> ancel <u>H</u> elp |    |

6. Populate the following fields:

| Field | Entry                                           |
|-------|-------------------------------------------------|
| Name  | Enter NDMP_FINITE_SIZE_WINDOW_ON_TAPE_SPANNING. |
| Value | Enter <b>yes</b> .                              |

- 7. Click OK to add the environmental variable to the NDMP application.
- 8. Verify the configuration by running a full inventory on the VTL for which you created the NDMP application. Follow the steps outlined in the <u>Verify connections to the PTL and its drives on page 48</u> task, applying them to the VTL.

9. Under Media Management, display the Drive Properties dialog box.

Figure 31: Drive Properties Dialog Box

| 😨 Drive Properties                                             | X              |
|----------------------------------------------------------------|----------------|
| General Cartridges Library Information Identity User Groups    |                |
| Media Pools          Add       Clone         Remove       Lone | Writing Mode   |
|                                                                | OK Cancel Help |

- 10. Select the **Cartridges** tab, and associate the VTL's drives with the **Clone** media pool.
- 11. Label the media in the VTL.

## Configure the PTL in ASG-TIme Navigator

Perform the following tasks to configure a PTL in ASG-TIme Navigator.

#### Add the PTL to the NDMP host

1. On the ASG-Time Navigator console, display the **New Library** dialog box.

#### Figure 32: New Library Dialog Box

| 😤 New Library        |                               | ×     |
|----------------------|-------------------------------|-------|
| Type: Adic Scalar ia | 2000                          |       |
| Host Name:           | 172.16.88.123                 |       |
| Device Descriptor:   | /dev/alias/mc/ADICATEMPO_NDMP |       |
| Library Name:        | Scalar (2000                  |       |
| Serial Number:       |                               | Reset |
| As                   | Add Remove                    |       |
| Advanced Properties  |                               |       |
|                      | QK                            | Help  |

2. In the **Device Descriptor** field, enter the descriptor for the PTL.

#### **Device Descriptor Format**

The device descriptor is made up of the device's network path and serial number. **Example** 

#### /dev/alias/mc/ADICATEMPO\_NDMP

- For a medium changer, the path is /dev/alias/mc/.
- For a tape device, the path is /dev/alias/nst/.
- The last part of the descriptor is the device's serial number ADICATEMPO\_NDMP in this example.
- Note: After the NDMP library is configured, you can find the device descriptor on the DXi's Remote Management console from the Configuration > PTT page.
- 3. In the Library Name field, enter the name of the PTL.
- 4. Click OK.

#### Add drives to the PTL

1. On the ASG-Time Navigator console, display the New Drive dialog box.

| 172-<br>NEW Solar COOL<br>Ad: Scalar COOL                                                                               | Image: State State                        |  |
|----------------------------------------------------------------------------------------------------|----------------------------------------------------------------------------------------------------|--|
| ralige Current catalog<br>Server "Server"<br>Catalog<br>Valume: 51,00 PB<br>Press: 50,0 %<br>Optics: 9 % Witting: 0,0 % | Converil Catchologies   Uktrany   Informations   Stericity   Uker Groups   Type: 14* Uktran 3 Drive Name:   14* Type: 14* Uktran 3 Drive Name:   14* Type: 14* Uktran 3 Cathologies Uke Cycle Growth):   50000 Send Namber:   15* Uktran 15* Device Decorptor:   14* Uktran 15* Device Decorptor:   14* Uktran 15* Decorptor:   15* Uktran |  |
| Interces: 9 Reading: 0,0 %                                                                                              | OK _ GHON _ BHO                                                                                                    |  |

Figure 33: New Drive Dialog Box - General Tab

2. Populate the **General** tab with the following information:

| Field                   | Entry                                                                                         |
|-------------------------|-----------------------------------------------------------------------------------------------|
| Drive Name              | Enter the drive's name.                                                                       |
| Cartridge Life<br>Cycle | Enter <b>500000</b> .                                                                         |
| Device Descriptor       | Enter the descriptor for the drive. See <u>Device Descriptor Format on the previous</u> page. |

3. On the Library tab, click the Library button to display the Library Selection Dialog Box.

Figure 34: Library Selection Dialog Box

| Andream Const. Time Nanopolo<br>Atalog Bartoring Bafform (<br>2010)<br>172 | Soche Andrein Degen                                                         | norder versions 4.2<br>s Strage Security Heb                          | dive_SI          | dire_50         | arver, Da.c.d.<br>Cedig |    |
|----------------------------------------------------------------------------|-----------------------------------------------------------------------------|-----------------------------------------------------------------------|------------------|-----------------|-------------------------|----|
|                                                                            | Ade Scalar 2000                                                             | Quantum Dio 2000     Quantum Dio 2000     General Carbidges Library 1 | HPLTO3 HPLTO3    | HP1.703 HP1.703 |                         |    |
|                                                                            |                                                                             | Librarys<br>Drive PostConin Librarys 0                                | Edwary Selection |                 |                         |    |
| Catalogs Current catalog                                                   |                                                                             |                                                                       | Seniar (200      |                 |                         |    |
| Catalog<br>Volume: 1,000 MB<br>Free: 90,0 %<br>Objects: 9<br>Instances: 9  | Cache<br>Volume: 64 MB<br>Free: 300,0 %<br>Writing: 0,0 %<br>Reading: 0,0 % |                                                                       |                  |                 |                         |    |
|                                                                            |                                                                             | 1                                                                     |                  | <u>x</u>        | e e                     |    |
|                                                                            |                                                                             |                                                                       |                  |                 |                         |    |
| array the D long                                                           | utein                                                                       |                                                                       |                  |                 |                         | 34 |

- 4. Select the PTL to which you are adding the drive.
- 5. Repeat this task for each drive to add to the PTL.

#### Verify connections to the PTL and its drives

- 1. On the ASG-Time Navigator console, right-click on the PTL and select **Operation** to display the **Library Manager** dialog box.
- From the Library menu, select Reinitialization > Full > Full Inventory to run a full inventory of the PTL.

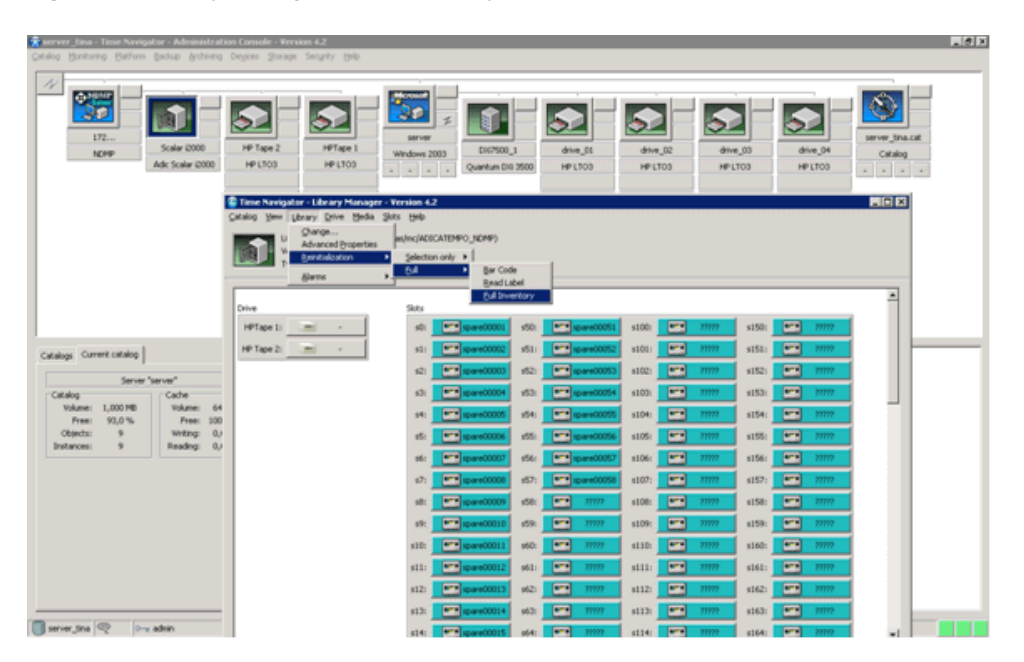

Figure 35: Library Manager – Full Inventory Run

3. After the inventory completes, verify that all media for the PTL has been identified, which in turn indicates that the system connection is working correctly.

#### Configure advanced settings for the PTL

1. On the ASG-Time Navigator console, display the Library Properties dialog box.

2. Click the Advanced Properties button to display the Advanced Properties dialog box.

Figure 36: Advanced Properties Dialog Box

| 172                                                                                                    | Lary Properties           |                                                                                                    |                                    |          | 5        | server_tra.cat |
|----------------------------------------------------------------------------------------------------|---------------------------|----------------------------------------------------------------------------------------------------|------------------------------------|----------|----------|----------------|
| NOPP I                                                                                                    |                           |                                                                                                    |                                    | drive_03 | drive_04 | Catalog        |
| 1000                                                                                                    | Prov. Narrie: 172.        | 05.00.123                                                                                                    | Advanced Properties                | HP LT03  | HP LTOS  |                |
|                                                                                                    | Chrone Descriptor)   Tory | and a construction of the construction of the | Library Type: Adi: Scalar (2000    |          |          |                |
|                                                                                                    | Savid Name                | F 6000                                                                                                    | Standard Generic Specific Geometry | Result   |          |                |
|                                                                                                    | personal f                |                                                                                                    | De Bernder                         |          |          |                |
|                                                                                                    | Associate                 | 0 Denves                                                                                                    | P Demount Hedia after Usei         |          |          |                |
|                                                                                                    | A.                        | M HE Tare 2                                                                                                    | Shared Library                     |          |          |                |
|                                                                                                    | Ren                       | eve HPTape 1                                                                                                    | Cleaning slot                      |          |          |                |
|                                                                                                    |                           |                                                                                                    | Desmad Git                         |          |          |                |
|                                                                                                    |                           |                                                                                                    | Performed Ceanings:                |          |          |                |
| a second second s |                           |                                                                                                    | Authorized Cleanings:              |          |          |                |
| alogs Current catalog                                                                                                    |                           |                                                                                                    |                                    |          |          |                |
| Serv                                                                                                    |                           |                                                                                                    |                                    |          |          |                |
| Vokene: 1,000 MB                                                                                                    |                           |                                                                                                    |                                    |          |          |                |
| Free: 90,0 % Ad                                                                                                    | ranced Properties         |                                                                                                    |                                    |          |          |                |
| Objects: 9                                                                                                    |                           |                                                                                                    |                                    | 1        |          |                |
|                                                                                                    |                           |                                                                                                    |                                    | 046-     |          |                |
|                                                                                                    |                           |                                                                                                    | Default Configuration Code         |          |          |                |
|                                                                                                    |                           |                                                                                                    | OK Cancel Help                     |          |          |                |
|                                                                                                    |                           |                                                                                                    |                                    |          |          |                |
|                                                                                                    |                           |                                                                                                    |                                    |          |          |                |
|                                                                                                    |                           |                                                                                                    |                                    |          |          |                |
|                                                                                                    |                           |                                                                                                    |                                    |          |          |                |

- 3. Select the **Dismount Media After Use** option.
- 4. Deselect the **Cleaning slot** option.
- 5. Click **Ok** to apply the advanced settings.

## Cloning Media with ASG-Time Navigator

To clone media with the ASG-Time Navigator backup application, perform the following tasks

## Back up data to the VTL

- 1. In the ASG-TIme Navigator console, launch the **Backup Wizard**.
- 2. Click Next.
- 3. Select the files on the DXi to back up to the virtual tape library (VTL).
- 4. Complete the remaining tasks in the Backup Wizard.
- 5. Click **Finish** to run the backup operation.

## Clone media from the VTL to the PTL

- 1. In the ASG-TIme Navigator console, display the Media Management dialog box.
- 2. Select the media pool from which you manage the DXi media.

- 3. Select the tape to clone, and click the **Duplicate** button.
- 4. Click Start to clone the media.